#### ×

# Manual do Sistema para Acompanhamento de OS de Cobrança por Resultado - GSANEOS

# Introdução

Este manual contém as informações básicas para operar o **Sistema de Acompanhamento de Ordem de Serviço de Cobrança** da CAERN. Desenvolvido para dispositivo móvel, ele alimenta e é alimentado com dados do movimento das ordens de serviço a partir do sistema GSAN Web, visando à atualização das bases de dados do GSAN, a partir do trabalho de agentes em campo.

Para ter acesso rápido às informações deste manual, o usuário pode consultar a **Tabela de conteúdos** à direita, organizada por tópicos de assunto. Caso queira complementar a leitura deste manual, o usuário pode ainda assistir às nossas videoaulas sobre o módulo ANDROID, denominado **GSANEOS**.

# Objetivo

O objetivo desse manual é acompanhar a execução das ordens de serviço de cobrança por resultado, com os seguintes tipos de serviços: **Desligamento de Ramal, Fiscalização de Imóvel e Visita de Cobrança**.

# Conceitos Básicos da Cobrança por Resultado

O sistema GSAN Web está apto a gerar e transmitir o movimento das ordens de serviço correspondentes para o dispositivo móvel, permitindo à equipe de campo efetuar o acompanhamento e o registro das execuções, retornando ao GSAN Web o resultado das respectivas ordens de serviço, para que sejam efetuadas as atualizações cabíveis nas bases de dados corporativas.

No processo de cobrança da CAERN, o uso de dispositivos móveis para emissão dos documentos de ordem de serviço de visita de cobrança, desligamento e fiscalização, baseia-se em um sistema onde a contratada recebe o básico pelos custos dos serviços prestados, mas, além disso, é remunerada com uma taxa de sucesso, representada por um percentual aplicado sobre os valores dos débitos regularizados. É o que se convencionou chamar **remuneração por taxa de sucesso**. Essa remuneração pode ou não figurar no contrato com a prestadora de serviços e seu valor é definido **aqui**.

As principais características da cobrança por resultado são:

- 1. Pagamento da execução dos serviços pelos custos diretos;
- 2. Taxa de sucesso (lucro) em função dos resultados obtidos;
- 3. Penalização (multa) pelos serviços não executados sem justificativa;

4. Estímulo à negociação com clientes que possuem débitos maiores.

A fórmula utilizada para calcular a taxa de sucesso é composta pela notação: **{(VCDS x BDI/100)/EIDR}/VMDR x 100**, onde:

- 1. VCDS Valor Custos dos Serviços;
- 2. **BDI** Bônus de Despesas Indiretas;
- 3. EIDR Estimativa de Imóveis com Débitos Recuperados;
- 4. **VMDR** Valor Médio Estimado para os Débitos Recuperados.

De acordo com o cálculo, quanto maior for a recuperação do **VDMR** (estimado em R\$ 185,58\cliente) e maior a **EIDR** (estimada em 27% dos imóveis com débitos recuperados), maior a **remuneração por taxa de sucesso**.

Quanto à transmissão e geração dos dados das ordens de serviço para o dispositivo móvel, o process **online** é semelhante ao que se vê na **Impressão Simultânea de Contas**.

# Ciclo de Cobrança da CAERN

O ciclo de cobrança da CAERN compreende:

- 1. Aviso de débito junto com as contas mensais;
- 2. Rotas específicas de cobrança;
- 3. Visita de cobrança;
- 4. Geração automática do cronograma a partir da informação da data prevista para a visita de cobrança.

Os ciclos de cobrança obedecem aos **boletins de medição gerados** pelo próprio sistema, que impõem à terceirizada o encerramento dos serviços dentro do prazo estipulado no **cronograma de cobrança**. É nos boletins de medição que a contratada poderá visualizar o cálculo de sua **taxa de sucesso**. Para mais detalhes sobre a emissão de boletins clique **aqui**.

#### Visualização do Ciclo de Cobrança - CAERN

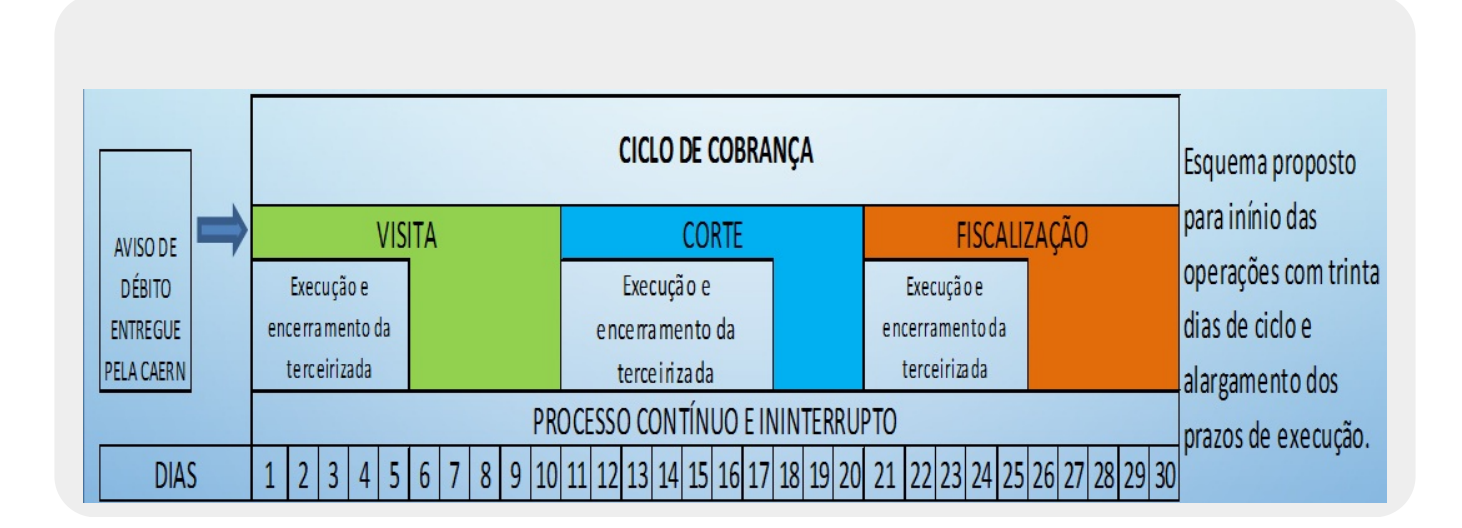

#### Exemplo de Boletim de Medição por Contrato

| cad    | EMPRESA: CCC ENGENHARIA LIDA      | NE L                                           | CONTRAIO: :                                 | 110025                   | DO BOLETIN         | MÊS/                   | ANO DE REFERÊNCIA                                          | : 07/2012                                              | 20:07:45<br>R1178                       |
|--------|-----------------------------------|------------------------------------------------|---------------------------------------------|--------------------------|--------------------|------------------------|------------------------------------------------------------|--------------------------------------------------------|-----------------------------------------|
|        |                                   |                                                | Quantid                                     | iades                    | 1                  |                        | Valores                                                    |                                                        |                                         |
| em     | Descrição do Serviço              | Orçada<br>(Contratual)                         | Medidas<br>no Período                       | Acumuladas<br>no Período | Unidade<br>do Item | Orçada<br>(Contratual) | Medidas<br>no Período                                      | Acumuladas<br>no Período                               | Valor<br>Unitário                       |
| 1      | VISITA DE COBRANCA                | 53.493                                         | 4.062                                       | 4.062                    |                    | 228.950,04             | 17.385,36                                                  | 17.385,36                                              | 4,28                                    |
| 2      | CORTE NO NICHO                    | 5.349                                          | 702                                         | 702                      |                    | 49.103,82              | 6.444,36                                                   | 6.444,36                                               | 9,18                                    |
| 3      | CORTE NO RAMAL S/PAVIMENTO        | 1.070                                          | 168                                         | 168                      | UND                | 9.983,10               | 1.567,44                                                   | 1.567,44                                               | 9,33                                    |
| 4      | CORTE NO RAMAL C/PAVIMENTO        | 1.604                                          | 87                                          | 87                       | UND                | 21.621,92              | 1.172,76                                                   | 1.172,76                                               | 13,48                                   |
| 5      | FISCALIZAÇÃO                      | 35.305                                         | 719                                         | 719                      |                    | 176.171,95             | 3.587,81                                                   | 3.587,81                                               | 4,99                                    |
| 6      | RELIGACAO NO NICHO                | 2.674                                          | 581                                         | 581                      |                    | 27.248,06              | 5.920,39                                                   | 5.920,39                                               | 10,19                                   |
| 7      | RELIGAÇÃO NO RAMAL S/PAVIMENTO    | 695                                            | 177                                         | 177                      | UND                | 7.985,55               | 2.033,73                                                   | 2.033,73                                               | 11,49                                   |
| 8      | RELIGAÇÃO NO RAMAL C/PAVIMENTO    | 695                                            | 62                                          | 62                       | UND                | 9.945,45               | 887,22                                                     | 887,22                                                 | 14,31                                   |
| 15     | REPOSICAO PAVIMENTO ASFALTO       | 859                                            | 2                                           | 2                        | M2                 | 42.950,00              | 100,00                                                     | 100,00                                                 | 50,00                                   |
| 16     | REPOSICAO PAVIMENTO PARALELO      | 3.486                                          | 7                                           | 7                        | M2                 | 73.206,00              | 147,00                                                     | 147,00                                                 | 21,00                                   |
| 17     | REPOSICAO DE CALCADA              | 401                                            | 92                                          | 92                       | M2                 | 9.243,05               | 2.120,60                                                   | 2.120,60                                               | 23,05                                   |
|        | TOTAL:                            | 105.631                                        | 6.659                                       | 6.659                    |                    | 656.408,94             | 41.366,67                                                  | 41.366,67                                              |                                         |
| AXA DE | SUCESSO: 18.189,6<br>PENALIDADE D | ADE DE ORDEM<br>PENALIDADE FI<br>E CONTRATO NÍ | DE SERVIÇO:<br>ISCALIZAÇÃO:<br>ÃO EXECUÇÃO: | 656,0<br>0,0<br>0,0      | 6<br>0             | PENALIDADE D           | DE CONTRATO DE COP<br>DESCONTO DE NÃO<br>E CONTRATO DE NÃO | RTE/SUPRESSÃO IN<br>REALIZAÇÃO DE S<br>REALIZAÇÃO DE S | DEVIDA: 0<br>ERVIÇO: 0<br>ERVIÇO: 1.191 |

#### Exemplo de Boletim de Medição por Consolidação de Contratos

| ca     | ern                                                        | RELATÓRIO                            | DE ACOMPANEA                       | MENTO DO BOI<br>Boletim de | ETIM DE ME         | DIÇÃO DE CONTRAT                   | 08                                   |                                       | 17/12/2012<br>09:35:59<br>R1178 |
|--------|------------------------------------------------------------|--------------------------------------|------------------------------------|----------------------------|--------------------|------------------------------------|--------------------------------------|---------------------------------------|---------------------------------|
|        | EMPRESA: CCC ENGENHARI                                     | A LTDA                               | CONTRATO:                          | 110025                     |                    | MES/                               | ANO DE REFERÊNCIA                    | : 07/2012                             |                                 |
| tem    | Descrição do Serviço                                       | Orçada<br>(Contratua)                | Quantid<br>Medidas<br>) no Período | Acumuladas<br>no Período   | Unidade<br>do Item | Orçada<br>(Contratual)             | Valores<br>Medidas<br>no Período     | Acumuladas<br>no Período              | Valor<br>Unitário               |
| 1      | VISITA DE COBRANCA                                         | 53.493                               | 3.677                              | 31.411                     |                    | 228.950,04                         | 15.737,56                            | 134.439,08                            | 4,28                            |
| 2      | CORTE NO NICHO                                             | 5.349                                | 418                                | 4.427                      |                    | 49.103,82                          | 3.837,24                             | 40.639,86                             | 9,18                            |
| 3      | CORTE NO RAMAL S/PAVIMENTO                                 | 1.070                                | 83                                 | 506                        | UND                | 9.983,10                           | 774,39                               | 4.720,98                              | 9,33                            |
| 4      | CORTE NO RAMAL C/PAVIMENTO                                 | 1.604                                | 72                                 | 602                        | UND                | 21.621,92                          | 970,56                               | 8.114,96                              | 13,48                           |
| 5      | FISCALIZACAO                                               | 35.305                               | 185                                | 2.468                      |                    | 176.171,95                         | 923,15                               | 12.315,32                             | 4,99                            |
| 6      | RELIGACAO NO NICHO                                         | 2.674                                | 311                                | 3.493                      |                    | 27.248,06                          | 3.169,09                             | 35.593,67                             | 10,19                           |
| 7      | RELIGAÇÃO NO RAMAL S/PAVIMENT                              | 0 695                                | 133                                | 1.218                      | UND                | 7.985,55                           | 1.528,17                             | 13.994,82                             | 11,49                           |
| 8      | RELIGAÇÃO NO RAMAL C/PAVIMENT                              | 0 695                                | 37                                 | 438                        | UND                | 9.945,45                           | 529,47                               | 6.267,78                              | 14,31                           |
| 15     | REPOSICAO PAVIMENTO ASFALTO                                | 859                                  | 1                                  | 5                          | M2                 | 42.950,00                          | 50,00                                | 250,00                                | 50,00                           |
| 16     | REPOSICAO PAVIMENTO PARALELO                               | 3.486                                | 1                                  | 36                         | M2                 | 73.206,00                          | 21,00                                | 756,00                                | 21,00                           |
| 17     | REPOSIÇÃO DE CALCADA                                       | 401                                  | 47                                 | 285                        | M2                 | 9.243,05                           | 1.083,35                             | 6.569,25                              | 23,05                           |
|        |                                                            | TOTAL: 105.631                       | 4.965                              | 44.889                     |                    | 656.408,94                         | 28.623,98                            | 263.661,72                            |                                 |
| uxa de | SUCESSO: 11.135,2                                          | PENALIDADE DE ORDE<br>PENALIDADE     | M DE SERVIÇO:<br>FISCALIZAÇÃO:     | 3.232,6                    | 0                  | PENALIDADE                         | DE CONTRATO DE CO<br>DESCONTO DE NÃO | RTE/SUPRESSÃO IND<br>REALIZAÇÃO DE SE | EVIDA: 0,<br>RVICO: 0.          |
| ICESSO | UAL TAXA DE 4.13% PENAL:                                   | IDADE DE CONTRATO                    | NÃO EXECUÇÃO:                      | 0,0                        | 0                  | PENALIDADE D                       | E CONTRATO DE NÃO                    | REALIZAÇÃO DE SE                      | RVIÇO: 795                      |
| GRUPOS | INCLUÍDOS NO BOLETIM: G12-05/<br>(Grupo-Mês/Ano) G16-05/20 | 2012 G11-05/2012<br>12 G15-05/2012 G | G03-05/2012                        | G06-05/2012                | G17-05/20          | 012 G13-05/2012<br>2 G12-06/2012 ( | G14-05/2012 G05<br>G04-06/2012 G09-0 | -05/2012 G08-05/<br>6/2012 G01-06/20  | /2012 G10-05/                   |

## Geração de Arquivo de OS de Cobrança - Grupo de Cobrança

Antes do início do trabalho em campo, é necessário gerar no GSAN o arquivo com as ordens de

serviço que serão executadas pelo leiturista via dispositivo móvel. Para tanto, acesse o caminho: GSAN \ Cobrança \ Nova Cobrança \ Dispositivo Móvel \ Gerar Arquivo Texto Ordem Serviço para Dispositivo Móvel.

Feito isso, o sistema acessa a tela a seguir:

| Emprocest                  |                                          |
|----------------------------|------------------------------------------|
| Tipo da Ordem de Servico.* |                                          |
| Tipo de Servico*           | U.S. DE COBRANÇA                         |
| Tipo de Filtro:*           | Grupo de Cobrança      Cobrança Eventual |
|                            | Stapo do Costaniga 🕤 Costaniga Zironada  |
|                            | *Campos Obrigatórios Seleciona           |
| Desfazer Cancelar          | Gerar Relatório Gerar Arquivo TXT        |

Tela 01 - Gerar Arquivo Texto de Ordem de Serviço para dispositivo móvel

Para gerar o arquivo que se quer enviar ao leiturista em campo, escolha, em **Tipo de Filtro** entre **Grupo de Cobrança** ou **Cobrança Eventual**. Primeiro veremos o exemplo do filtro **Grupo de Cobrança**. Selecione este campo e informe os demais, obrigatórios: **Empresa, Tipo da Ordem de Serviço e Tipo de Serviço**. Em seguida, clique em **Selecionar**. O sistema acessa a tela abaixo:

| Empresa:*                  | CIVEL ENGENHARIA LTDA                   |
|----------------------------|-----------------------------------------|
| Tipo da Ordem de Serviço:* | O.S. DE COBRANÇA                        |
| Tipo de Serviço:*          | DESLIGAMENTO DE RAMAL DE AGUA POF 🔻     |
| Tipo de Filtro:*           | 💿 Grupo de Cobrança 🔘 Cobrança Eventual |
| Mês/Ano do Cronograma:*    | 05/2015 mm/aaaa                         |
| Localidade:                | ESC ISO DE POCO BRANCO                  |
|                            | *Campos Obrigatórios Selecionar         |

Tela 02 - Gerar Arquivo Texto de Ordem de Serviço para dispositivo móvel - Grupo de Cobrança

Informe agora o **Mês/Ano do Cronograma**, no formato MM/AAAA e o **Grupo de Cobrança**. Selecione a localidade e clique novamente em Selecionar . O sistema visualiza a tela exemplificada na **Tela 03**.

**Atenção**: caso haja mais de uma localidade associada ao grupo de cobrança selecionado, é possível escolher mais de uma, clicando sobre as que deseja com a tecla **Ctrl** acionada.

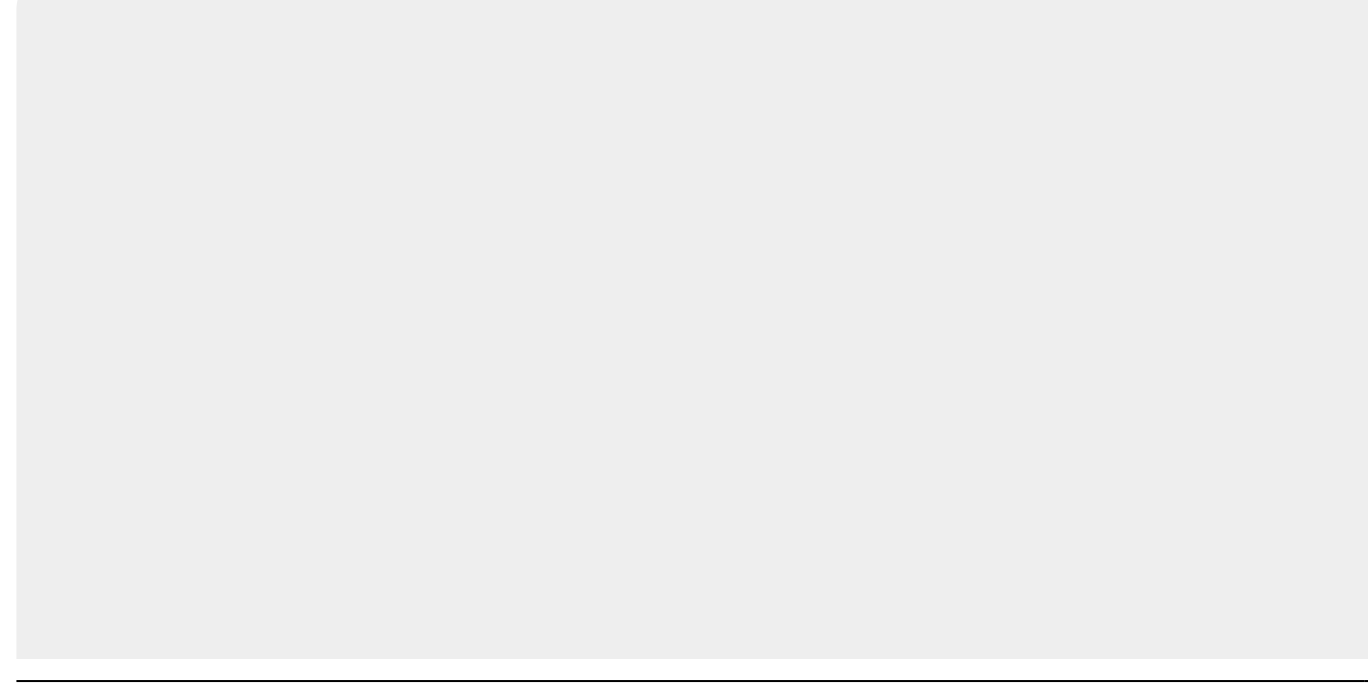

| 00                  | 3san -> Cobranca -> No    | va Cobranca -> Dispositivo 1 | Vóvel -> Ger | ar Arquivo Te | exto Ordem Se | ervico para Dispositivo        | o Move     |
|---------------------|---------------------------|------------------------------|--------------|---------------|---------------|--------------------------------|------------|
| Gerar               | Arquivo lexto             | Ordem Servico pa             | ra Disp      | ositivo i     | viovei        |                                |            |
| Para gera           | ir o arquivo texto de     | ordens de serviço para       | dispositivo  | móvel, inf    | orme os dad   | los abaixo:                    |            |
| Empresa             | *                         | CIVEL ENGENHAR               | IA LTDA      |               | •             |                                |            |
| Tipo da O           | rdem de Serviço:*         | O.S. DE COBRANÇ              | Ą            |               |               |                                |            |
| Tipo de S           | erviço:*                  | DESLIGAMENTO D               | E RAMA       | DE AGU        | A POF 🔻       |                                |            |
| Tipo de Fi          | iltro:*                   | Grupo de Cobranç             | ça 🔵 Col     | brança Ev     | entual        |                                |            |
| Mês/Ano             | do Cronograma:*           | 05/2015 mm/aa                | aaa          |               |               |                                |            |
| Grupo de            | Cobrança:*                | GRUPO 35 LOC 284             | 4 URJC       |               | •             |                                |            |
| Localidad           | le:                       | ESC ISO DE POCO              | BRANC        | D             | *             |                                |            |
|                     |                           | *Campos Obrigatórios         |              |               |               | Selecio                        | nar        |
| Todos               | Lo                        | calidade                     | Setor        | Rota          | Quantida      | de Data de Gera                | ção        |
|                     | ESC ISO DE                | POCO BRANCO                  | 1            | 1             | 2             | 27/05/2015                     | <b>^</b>   |
|                     | ESC ISO DE                | POCO BRANCO                  | 1            | 2             | 2             | 27/05/2015                     |            |
|                     | ESC ISO DE                | POCO BRANCO                  | 1            | 3             | 3             | 27/05/2015                     |            |
|                     | ESC ISO DE                | POCO BRANCO                  | 1            | 4             | 4             | 27/05/2015                     |            |
|                     | ESC ISO DE                | POCO BRANCO                  | 1            | 5             | 7             | 27/05/2015                     |            |
|                     | ESC ISO DE                | POCO BRANCO                  | 1            | 6             | 4             | 27/05/2015                     | +          |
|                     |                           |                              |              |               | Total OS      | 's Selecionadas:               | 0          |
|                     |                           |                              |              |               |               | Consultar Quadr                | as         |
| Agente C<br>Desfaze | omercial:*<br>er Cancelar | •                            |              | Gerar Re      | latório G     | Qtd Máx. O<br>Gerar Arquivo TX | S: 50<br>T |
|                     |                           | 1                            | Versão: 1    | 0.2.12.2p     | (Online) 0    | 7/01/2016 - 11:                | 42:28      |

Tela 03 - Gerar Arquivo Texto de Ordem de Serviço para dispositivo móvel - Grupo de Cobrança

Selecione agora a localidade que deseja verificar as ordens e clique em Consultar Quadras . O sistema visualiza a próxima tela:

11

| Todas     | Localidade             | Setor      | Rota    | Quadra       | Qtd. OS    |
|-----------|------------------------|------------|---------|--------------|------------|
|           | ESC ISO DE POCO BRANCO | 1          | 1       | 20           | 1          |
|           | ESC ISO DE POCO BRANCO | 1          | 1       | 52           | 1          |
|           |                        |            | Total O | S's Selecion | nadas: 2   |
| Agente Co | mercial:* GCOM ▼       |            |         | Qtd N        | láx. OS: 5 |
| Desfazer  | Cancelar               | Gerar Rela | tório ( | Gerar Arquiv | vo TXT     |

Tela 04 - Consultar OS - Grupo de Cobrança

Uma das vantagens da funcionalidade da **Tela 04** é mostrar as ordens de serviço selecionadas, uma a uma, facilitando o trabalho em conjunto com o operador do GSAN e o leiturista em campo, evitando que a quantidade de ordens exceda o permitido e facilitando uma consulta rápida às ordens prioritárias.

Note que o sistema exibe as ordens associadas à localidade, setor, rota e imóvel, permitindo a seleção das rotas do grupo de cobrança de acordo com a quantidade máxima de OS geradas (no caso, **50**). É possível selecionar até o limite definido em parâmetro para a geração do arquivo texto, levando em conta alguns fatores:

- 1. Caso as rotas já estejam com todas as ordens em arquivo, o sistema não exibe a rota;
- 2. Caso somente algumas OS estejam em arquivo, a rota é exibida somente com as ordens que ainda não estejam em arquivo;
- Um arquivo de texto pode estar associado a mais de uma rota, evitando arquivos com poucas ordens de serviço;
- 4. As ordens de serviço não associadas à cobrança não são incluídas no roteiro.

# Mas atenção: essa quantidade máxima é parametrizada, podendo ser alterada conforme a necessidade.

Para gerar o arquivo texto, selecione, no campo **Agente Comercial**, o leiturista cadastrado para a empresa de cobrança escolhida e a ordem de serviço respectiva. Depois, clique em <u>Gerar Arquivo TXT</u>. Feito isso, o sistema exibe a tela de sucesso:

# Atenção: para cadastrar o leiturista como Agente Comercial clique aqui. No campo Indicador Agente Comercial da tela Inserir Leiturista selecione a opção Sim.

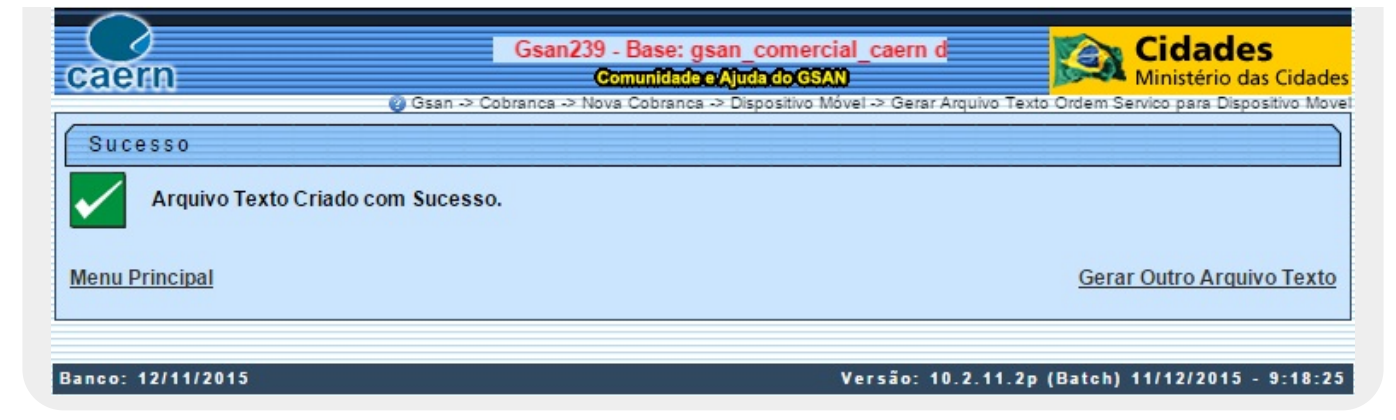

Tela 05 - Tela de Sucesso - Arquivo Gerado

Caso queira antes de gerar o arquivo texto, visualizar as ordens de serviço em um relatório para decidir quais enviar ao leiturista, clique no botão Gerar Relatório:

|            |                          | Relatório de Ord | ens de Serviço | do Smartphone            | 11/12/2015      |
|------------|--------------------------|------------------|----------------|--------------------------|-----------------|
| caern      | Grupo de cobranca: GRUPO | D 35 LOC 284     | Referêr        | ncia: 05/2015            | 14147152        |
|            | Empresa: CIVEL ENGENHA   | ARIA             | Tipo de        | serviço: DESLIGAMENTO DE | RAMAL DE AGUA   |
| Localidade |                          | Setor            | Rota           | Quantidade               | Data de Geração |
| ESC ISO DE | POCO BRANCO              | 1                | 1              | 2                        | 27/05/15 09:54  |
| ESC ISO DE | POCO BRANCO              | 1                | 2              | 2                        | 27/05/15 09:54  |
| ESC ISO DE | POCO BRANCO              | 1                | 3              | 5                        | 27/05/15 09:54  |
| ESC ISO DE | POCO BRANCO              | 1                | 4              | 4                        | 27/05/15 09:54  |
| ESC ISO DE | POCO BRANCO              | 1                | 5              | 7                        | 27/05/15 09:54  |
| ESC ISO DE | POCO BRANCO              | 1                | 6              | 4                        | 27/05/15 09:54  |
| ESC ISO DE | POCO BRANCO              | 1                | 7              | 1                        | 27/05/15 09:54  |
| ESC ISO DE | POCO BRANCO              | 2                | 1              | 2                        | 27/05/15 09:54  |
| ESC ISO DE | POCO BRANCO              | 2                | 2              | 1                        | 27/05/15 09:54  |
| ESC ISO DE | POCO BRANCO              | 2                | 3              | 2                        | 27/05/15 09:54  |
| ESC ISO DE | POCO BRANCO              | 2                | 4              | 1                        | 27/05/15 09:54  |
| ESC ISO DE | POCO BRANCO              | 2                | 6              | 1                        | 27/05/15 09:54  |
| ESC ISO DE | POCO BRANCO              | 3                | 1              | 6                        | 27/05/15 09:54  |
| ESC ISO DE | POCO BRANCO              | 3                | 2              | 2                        | 27/05/15 09:54  |
| ESC ISO DE | POCO BRANCO              | 3                | 3              | 4                        | 27/05/15 09:54  |
| ESC ISO DE | POCO BRANCO              | 3                | 4              | 4                        | 27/05/15 09:54  |
| ESC ISO DE | POCO BRANCO              | 4                | 1              | 3                        | 27/05/15 09:54  |
| ESC ISO DE | POCO BRANCO              | 4                | З              | 1                        | 27/05/15 09:54  |
| ESC ISO DE | POCO BRANCO              | 5                | 1              | 2                        | 27/05/15 09:54  |
| ESC ISO DE | POCO BRANCO              | 5                | 2              | 1                        | 27/05/15 09:54  |
| ESC ISO DE | POCO BRANCO              | 6                | 1              | 1                        | 27/05/15 09:54  |
| ESC ISO DE | POCO BRANCO              | 6                | 2              | 1                        | 27/05/15 09:54  |

Tela 06 - Relatório Visualizado em PDF

# Geração de Arquivo de OS de Cobrança - Cobrança Eventual

Selecione agora em Tipo de Filtro, a Cobrança Eventual:

| Improvu     |                  | CAERN              |                    |            |         |                   |     |  |
|-------------|------------------|--------------------|--------------------|------------|---------|-------------------|-----|--|
| lipo da Or  | dem de Serviço:* | O.S. DE COBRAN     | IÇA                |            |         |                   |     |  |
| lipo de Se  | rviço:*          | VISITA DE COBR     | VISITA DE COBRANCA |            |         |                   |     |  |
| lipo de Fil | tro:*            | Grupo de Cobra     | ança 💿 Col         | brança Eve | entual  |                   |     |  |
| Período de  | e Realização:*   | 09/12/2015         | 🔳 a 09/12          | /2015      |         | Consultar Comand  | los |  |
| Comando:    | *                | TESTE VISITA D     | E COBRAN           | CA         | •       |                   |     |  |
|             |                  | *Campos Obrigatóri | os                 |            |         | Selecio           | na  |  |
| Todos       | Lo               | calidade           | Setor              | Rota       | Quantid | lade Data de Gera | çã  |  |
|             | ESC DIST D       | E CAPIM MACIO      | 32                 | 2          | 3       | 09/12/2015        |     |  |
|             | ESC DIST D       | E CAPIM MACIO      | 32                 | 12         | 3       | 09/12/2015        |     |  |
|             | ESC DIST         | DO PLANALTO        | 24                 | 15         | 46      | 09/12/2015        |     |  |
|             | ESC DIS          | TCENTRAL           | 50                 | 1          | 57      | 09/12/2015        |     |  |
|             | ESC I            | DIST SUL           | 9                  | 8          | 6       | 09/12/2015        |     |  |
|             | ESC P            | DE APODI           | 2                  | 1          | 10      | 09/12/2015        |     |  |
|             |                  |                    |                    |            | Total O | S's Selecionadas: | 0   |  |
|             |                  |                    |                    |            |         | Consultar Quadr   | as  |  |

Tela 07 - Gerar Arquivo Texto de Ordem de Serviço para dispositivo móvel - Cobrança Eventual

Os passos para preenchê-la e o seu fim (geração do arquivo texto ou visualização do relatório) são semelhantes à opção **Grupo de Cobrança**. A diferença são os campos:

- 1. **Período de Realização**, onde será selecionado o período que compreende a execução da ordem de serviço e;
- 2. **Comando**, selecionado após liberação, no botão **Consultar Comandos**, da lista dos comandos eventuais para ordens de serviço de cobrança.

# Consultar Arquivo Texto das Ordens de Serviço para

# **Dispositivo Móvel**

Depois de os arquivos textos serem gerados para a cobrança por resultado, é possível consultar/alterar sua situação. Para isso, acesse o caminho: **GSAN \ Cobrança \ Nova Cobrança \ Dispositivo Móvel \ Consultar Arquivo Texto Ordem Serviço para Dispositivo Móvel**.

Feito isso, o sistema visualiza a tela abaixo:

| ENGENHARIA LTDA   COBRANÇA GAMENTO DE RAMAL DE AGUA POF   po de Cobrança  Cobrança Eventual |                                                     |
|---------------------------------------------------------------------------------------------|-----------------------------------------------------|
| E COBRANÇA<br>GAMENTO DE RAMAL DE AGUA POF V<br>po de Cobrança O Cobrança Eventual          |                                                     |
| GAMENTO DE RAMAL DE AGUA POF 🔻                                                              |                                                     |
| po de Cobrança 🍚 Cobrança Eventual                                                          |                                                     |
|                                                                                             |                                                     |
|                                                                                             |                                                     |
| mm/aaaa                                                                                     |                                                     |
| 0 35 LOC 284 URJC 🔹                                                                         |                                                     |
| O DE POCO BRANCO                                                                            |                                                     |
|                                                                                             |                                                     |
|                                                                                             |                                                     |
| • •                                                                                         |                                                     |
| s Obrigatórios                                                                              | Selecionar                                          |
|                                                                                             |                                                     |
| 5                                                                                           | 5 mm/aaaa<br>O 35 LOC 284 URJC<br>SO DE POCO BRANCO |

Tela 08 - Consultar Arquivo Texto das Ordens de Serviço para dispositivo móvel - Grupo de Cobrança

Para a consulta, também é necessário escolher entre **Grupo de Cobrança** ou **Cobrança Eventual**. Acima temos a tela filtrada por **Grupo de Cobrança** e com os campos preenchidos conforme informações que compuseram a geração de arquivo de ordem de serviço de cobrança que fizemos a partir da **Tela 01**. Clique agora em Selecionar . O sistema acessa a tela abaixo:

| 🖉 Gsan -> Cobranca -> Nova C   | obranca -> Dispositivo Móvel -> Consultar Arquivo Texto Ordem Servico para Dispositivo Move |
|--------------------------------|---------------------------------------------------------------------------------------------|
| Consultar Arquivo Te           | exto das Ordens de Serviço para Dispositivo Móvel                                           |
| Para consultar os arquivos tex | tos das ordens de serviço, informe os dados abaixo:                                         |
| Emproposi                      |                                                                                             |
| Tino da Ordem de Serviceut     |                                                                                             |
| Tipo da Ordem de Serviço:      | U.S. DE COBRANÇA                                                                            |
| Tipo de Serviço:*              | DESLIGAMENTO DE RAMAL DE AGUA POF V                                                         |
| Tipo de Filtro:*               | 🖲 Grupo de Cobrança 🥥 Cobrança Eventual                                                     |
| Filtro por Grupo de Cobranca   |                                                                                             |
| Mês/Ano do Cronograma:*        | 05/2015 mm/aaaa                                                                             |
| Grupo Cobrança:*               | GRUPO 35 LOC 284 URJC 🔻                                                                     |
| Localidade:                    | ESC ISO DE POCO BRANCO                                                                      |
| Filtro para Geração do Arqui   | VO TYT                                                                                      |
| Agente Comercial:              | GCOM                                                                                        |
| Situação Arquivo Toxto         |                                                                                             |
| Situação Arquivo Texto.        | • · · · · · · · · · · · · · · · · · · ·                                                     |
|                                | *Campos Obrigatórios Selecionar                                                             |
| Arquivos Textos:               |                                                                                             |
| Liberar Não Liberar Fin        | alizar Informar Agente Comercial Excluir Arquivo                                            |
|                                | Dados dos Arquivos                                                                          |
| Todos Localidade Set           | or Rota Quadra Quantidade Agente Situação Liberação<br>rcial                                |
| 284 1                          | 1 Várias 2 <u>GCOM</u> DISPONIVEL                                                           |
| Desfazer Cancelar              | Gerar Relatório                                                                             |

Tela 09 - Consultar Arquivo Texto das Ordens de Serviço para dispositivo móvel - Grupo de Cobrança

Visualizamos agora os dados dos arquivos de texto gerados, ordenados por **Localidade, Setor Comercial, Rota, Quadra, Quantidade, Agente Comercial, Situação e Liberação**. Note que os arquivos já aparecem vinculados ao leiturista em campo selecionado. Isso significa que o agente está apto a baixar o arquivo de texto gerado e começar o trabalho de conclusão das ordens de serviço.

Além disso, visualizamos os botões:

Liberar Não Liberar Finalizar Informar Agente Comercial Excluir Arquivo

É através deles que podemos consultar/alterar a situação do arquivo texto selecionado. Caso queira informações detalhadas sobre o agente em campo, ou atualizar a ordem de serviço vinculada a ele, clique no **hiperlink** que visualiza seu nome. Feito isso, o sistema acessa a próxima tela:

| Atualiz                 | ar Ordens de     | Serviço do Arquivo         | ) Texto            |                               |  |  |  |
|-------------------------|------------------|----------------------------|--------------------|-------------------------------|--|--|--|
| Dados das               | Ordens de Serviç | o do arquivo texto selecio | nado:              |                               |  |  |  |
| Empresa:                | C                | AERN                       |                    |                               |  |  |  |
| Tipo da Oro<br>Serviço: | dem de O         | O.S. DE COBRANÇA           |                    |                               |  |  |  |
| Tipo de Se              | rviço: D         | ESLIGAMENTO DE RA          | MAL DE AGUA POP    | R ORDEM DA CAERN              |  |  |  |
| Agente Co               | mercial: R       | ENATO CARDOSO DA           | SILVA              |                               |  |  |  |
|                         |                  |                            |                    |                               |  |  |  |
| Filtro por G            | Grupo de Cobranç | ;a                         |                    |                               |  |  |  |
| Mês/Ano d               | o Cronograma:    | 05/2015                    |                    |                               |  |  |  |
| Grupo de C              | Cobrança:        | GRUPO 35 LOC 28            | 4 URJC             |                               |  |  |  |
|                         |                  | ESC ISO DE POCO E          | BRANCO             |                               |  |  |  |
| Localidade              | e(s):            |                            |                    |                               |  |  |  |
| Todos                   | Ordem de Serv    | iço Matrícula              | Situação           | Data/Hora Recebimento         |  |  |  |
|                         | 5054608          | 3268664                    | Pendente           | 10/12/2015 11:07:30           |  |  |  |
|                         | <u>5055019</u>   | 4022582                    | Pendente           | 10/12/2015 11:06:18           |  |  |  |
|                         |                  |                            |                    | Voltar Encerrar OS            |  |  |  |
|                         |                  |                            | Versão: 10.2.11.2p | (Batch) 11/12/2015 - 16:18:26 |  |  |  |

Tela 10 - Atualizar Agente Comercial

Acima, é possível tanto efetuar a consulta quanto atualizar a ordem de serviço, através do botão

Voltando à **Tela 09**, caso queira alterar o agente vinculado à ordem de serviço, clique no botão **Informar Agente Comercial** disponível nas opções:

Liberar Não Liberar Finalizar Informar Agente Comercial Excluir Arquivo

Feito isso, o sistema visualiza a tela a seguir:

| Alterar Agente C   | omercial          |           |
|--------------------|-------------------|-----------|
| Agente Comercial*: | GCOM              | •         |
|                    | GCOM              |           |
| Fechar             | JOSE PEREIRA CRUZ | Atualizar |

Tela 11 - Alterar Agente Comercial

Agora, basta selecionar o agente e clicar em Atualizar.

Os demais botões **Liberar, Não Liberar, Finalizar e Excluir Arquivo** dão conta das demais alterações possíveis de fazer na tela de consulta dos arquivos textos gerados. Porém, estes arquivos precisam estar na situação **Disponível**.

A tela com filtro **Cobrança Eventual** é semelhante no que se refere às consultas e às alterações. Os campos informados no processo de gerar arquivo texto é que são outros:

| Consultar Arqu                  | ivo Texto d                | as Ordens    | de Serviço     | para Dis            | positivo Má | óvel        |
|---------------------------------|----------------------------|--------------|----------------|---------------------|-------------|-------------|
| Para consultar os arqu          | iivos textos das           | ordens de se | rviço, informe | os dados aba        | aixo:       |             |
| Empresa**                       | CAEDN                      |              |                |                     |             |             |
| Tipo da Ordem de                | O.S. DE CO                 | BRANCA       |                |                     |             |             |
| Serviço:*                       |                            | CORPANC      | 1              | -                   |             |             |
| Tipo de Filtro:*                | Grupo do                   | Cobranca     | Cobranca E     | vontual             |             |             |
| npo do Fildor                   | U Urupo de                 | Cobrança     | Contailça d    | Lventuar            |             |             |
| Filtro por Cobrança E           | ventual                    |              |                |                     |             |             |
| Período de<br>Realização:*      | 09/12/2015                 | 🔳 a          | 09/12/2015     |                     | Consulta    | ar Comandos |
| Cobrança Eventual:*             | * TESTE VISITA DE COBRANCA |              |                |                     |             |             |
| Filtra para Caraoña d           |                            |              |                |                     |             |             |
| Agente Comercial                |                            |              |                |                     | 7           |             |
| Agente Comercial.               |                            |              |                |                     |             |             |
| Texto:                          |                            |              |                |                     |             |             |
| *Campos Obrigatórios Selecionar |                            |              |                |                     |             |             |
| Arquivos Textos:                |                            |              |                |                     |             |             |
| Liberar Não Libera              | ar Finalizar               | Informar Ag  | gente Comerc   | ial Excluir         | Arquivo     |             |
|                                 |                            | Dados        | dos Arquivos   |                     |             |             |
|                                 | Setor<br>Comercial         | Rota Quadra  | Quantidade     | Agente<br>Comercial | Situação    | Liberação   |
| Todos Localidade                |                            |              |                |                     |             |             |

Tela 12 - Consultar Arquivo Texto das Ordens de Serviço para dispositivo móvel - Cobrança Eventual

Desse modo: todas as informações sobre as ordens geradas e executadas em campo ficam disponíveis no GSAN para acompanhamento e validação do usuário. De que modo esse trabalho em

campo é feito via dispositivo móvel é o que veremos a seguir.

### Acesso ao Sistema Acompanhamento de O.S

Para que o agente em campo tenha acesso à funcionalidade **Acompanhamento de O.S** é necessário **Efetuar login no dispositivo móvel (Tela 13)**. Feito isso, o sistema fará a validação da matrícula e da senha do usuário, que deve ser a matrícula e a senha que o usuário utiliza no GSAN.

O sistema verifica se existe algum arquivo **TXT** disponível na base de dados do GSAN para o agente comercial, contendo as ordens de serviço geradas para serem executadas e acompanhadas em campo. Caso exista, o sistema fará o download do arquivo no dispositivo móvel (**Tela 14**).

**Atenção**: O sistema só fará o download de um arquivo quando o agente comercial concluir a transmissão dos dados de todas as ordens de serviço constantes no celular, ou seja, realizar a finalização das ordens de serviço vinculadas ao roteiro.

| € caern |       |          |       | ٩ |
|---------|-------|----------|-------|---|
|         |       |          |       |   |
|         |       |          |       |   |
|         | Login |          |       |   |
|         | Senha |          |       |   |
|         |       | EFETUAR  | LOGIN |   |
|         |       |          |       |   |
|         |       |          |       |   |
|         |       |          |       |   |
|         | ič, P | <b>S</b> | ŧ     |   |

Tela 13 - Efetuar Login no Dispositivo Móvel

| Carregando arquivo OFFLINE<br>Carregando |
|------------------------------------------|
|                                          |

#### Tela 14 - Download do Arquivo no Dispositivo Móvel

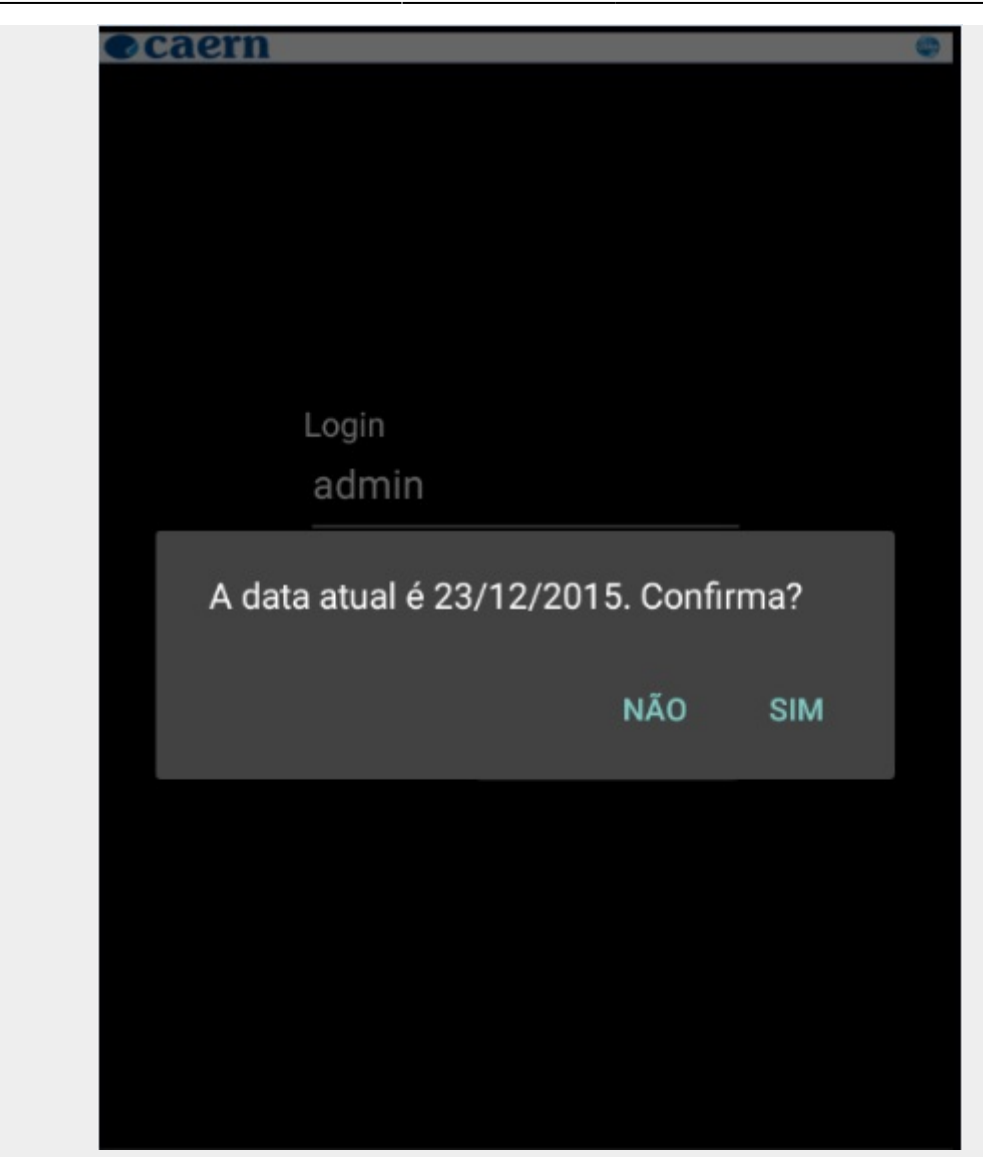

Tela 15 - Confirma Data

#### Valida Campos

| Campo | Validação dos Campos                                                                                                    |
|-------|----------------------------------------------------------------------------------------------------|
| Login | O sistema exibe a tela de login com o cursor posicionado no campo Usuário. Verifique a existência do login. Caso o login não exista, o sistema exibe a mensagem <b>O login « Exibe o Login » não existe. Informe outro</b> . Caso o login não esteja preenchido, o sistema exibe a mensagem <b>Informe o login</b> . Caso a senha esteja inválida para o login, será exibida a mensagem <b>Senha inválida. Informe outra</b> . Caso exista Usuário cadastrado para o <b>Leiturista</b> e, caso o login informado seja diferente do cadastrado no GSAN, será exibida a mensagem: <b>Login informado deve ser o login cadastrado para o usuário</b> . Caso o login informado seja diferente do cadastrado para o <b>usuário</b> . Caso o login informado seja diferente do para o usuário. Caso o login informado seja diferente do cadastrado para o usuário. Caso o login informado seja diferente do para o usuário. Caso o login informado seja diferente do login padrão (gcom), será exibida a mensagem: <b>Login</b> informado deve ser o login. |
| Senha | O usuário do <b>Sistema de Acompanhamento de O.S. de Cobrança</b> tem que ser cadastrado no GSAN, caso contrário, o acesso não será permitido.                                                                                                    |

#### Valida Versão do Arquivo e Data do Celular

| Campo                | Validação dos Campos                                                                                                    |
|----------------------|----------------------------------------------------------------------------------------------------|
| Versão do<br>GSANEOS | Valida Versão - o sistema envia uma requisição para verificação da versão ao GSAN,<br>passando o número da versão do aplicativo GSANEOS no dispositivo móvel, e a opção<br>correspondente a verificar. <b>1.1.</b> Caso exista o número da versão retornada pelo GSAN,<br>maior que a versão instalada, o sistema exibe uma tela de aviso: <b>1.1.1.</b> Título <b>Versão</b><br><b>desatualizada</b> ; <b>1.1.2.</b> Mensagem <b>O sistema vai iniciar o processo de atualização</b><br><b>da versão</b> ; <b>1.1.3.</b> O usuário deve clicar no botão <b>Ok</b> ; <b>1.2.</b> O sistema baixa a nova<br>versão para o cartão de memória do dispositivo móvel. <b>1.3.</b> Caso ocorra algum erro ao<br>baixar a nova versão, o sistema exibe uma tela de aviso: <b>1.3.1.</b> Título <b>Download de</b><br><b>nova versão</b> ; <b>1.3.2.</b> Mensagem com a descrição do erro; <b>1.3.3.</b> O usuário deverá<br>clicar no botão "Ok"; Caso não ocorra problema no download, o sistema recepciona a<br>nova versão e coloca na pasta "versão" no celular. Exibe Tela de Progresso Verificação -<br>O sistema exibe uma tela contendo uma barra de progresso referente à validação da<br>versão: Título <b>Validando versão do sistema. Por favor, aguarde!</b> ; Mensagem<br><b>Conectando com o servidor GSAN</b> . Exibe Tela de Progresso Download Online - o<br>sistema exibe uma tela contendo uma barra de progresso referente à validação da<br>versão: Título <b>Baixando nova versão. Por favor, aguarde</b> . Cria Diretórios no<br>Dispositivo Móvel - Caso não exista o diretório CAMINHO_OFFLINE será criado pelo<br>sistema. Caso não exista o diretório CAMINHO_VERSAO será criado pelo sistema. Caso<br>não exista o diretório CAMINHO_FOTOS será criado pelo sistema. |
| Data do<br>Celular   | Caso a data não esteja na faixa definida no arquivo carregado: será exibida a<br>mensagem <b>A data atual do celular não está na faixa de diferença de dias</b><br><b>aceitáveis</b> . Caso contrário, o sistema exibe a mensagem <b>A data atual é «Exibe a</b><br><b>Data». Confirma?</b> Caso o usuário não confirme a data, o sistema abre o calendário<br>para que seja selecionada a data desejada (conforme <b>Tela 15</b> ).                                                                                                    |

# Apresentar Roteiro para Acompanhamento de O.S.

Na funcionalidade **Apresentar Roteiro para Acompanhamento de O.S.**, o sistema identifica o tipo de ordem de serviço que deverá ser acompanhada no dispositivo, a partir do campo correspondente no arquivo de texto recepcionado, compondo o cabeçalho da tela:

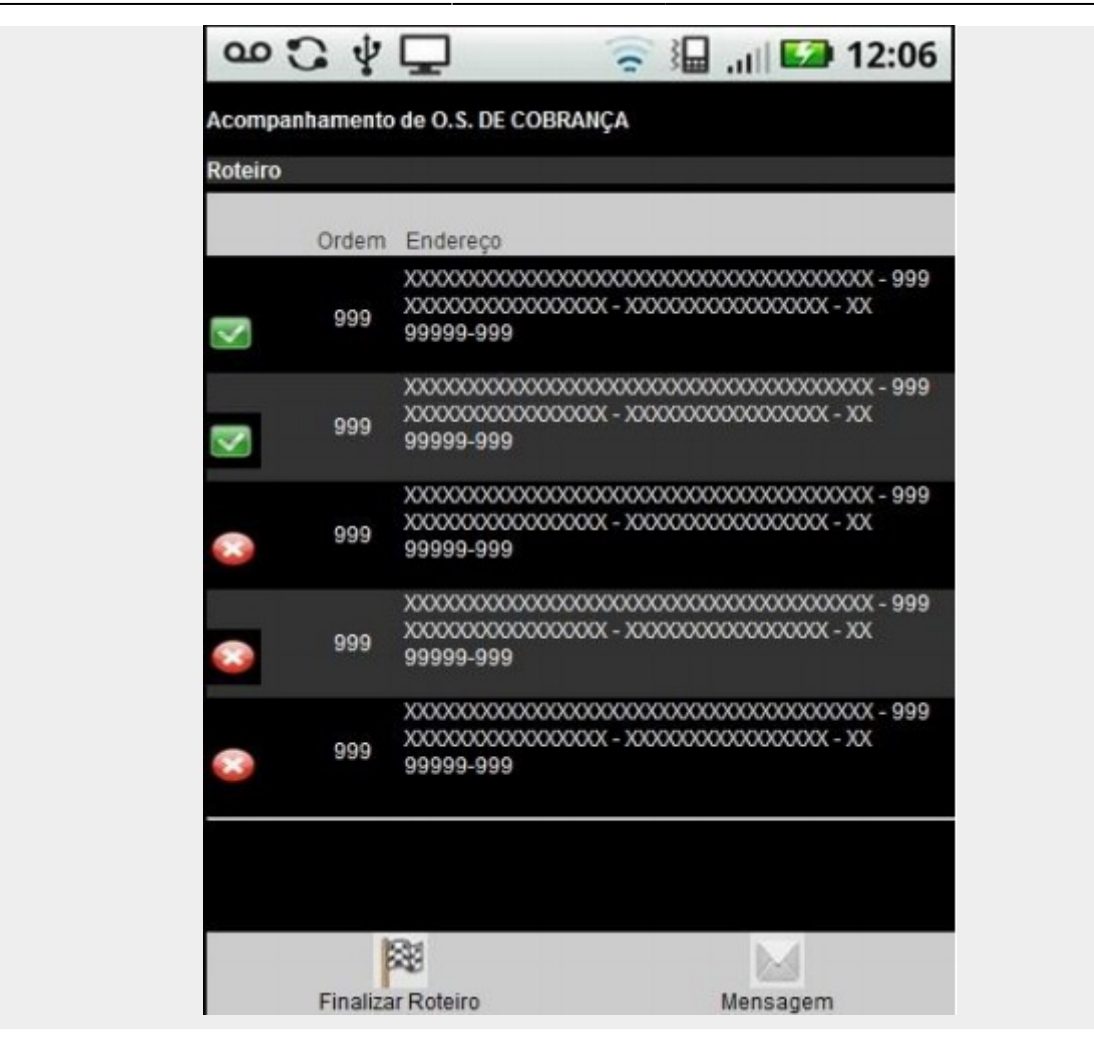

Tela 16 - Apresenta Roteiro

Como o objeto dessa funcionalidade é o acompanhamento das ordens de serviço de cobrança, para todas as telas seguintes, o cabeçalho será voltado para esse tipo de ordem de serviço. O sistema exibirá as informações abaixo, referentes às ordens de serviço associadas ao roteiro:

- 1. Ordem da O.S. no Roteiro;
- 2. Dados da Localização (Endereço do Imóvel).

A tela possibilitará ao usuário efetuar a seleção da ordem de serviço para execução/acompanhamento, ativando a funcionalidade **Acompanhar O.S.**.

O sistema possibilita ao agente de campo finalizar o roteiro, independente de todas as ordens de serviço de cobrança terem sido executadas ou não, encerrando assim o processamento do arquivo texto e permitindo o download de novo arquivo.

#### Instruções para preenchimento dos campos

Para facilitar o controle do atendimento das ordens de serviço realizado pela equipe de campo, serão apresentados símbolos (ícones) para identificação, conforme os critérios a seguir:

#### Campo Instruções para preenchimento dos Campos

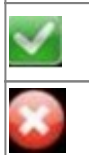

Ordem de Serviço executada - Ao clicar neste botão, o sistema permite selecionar a O.S. para execução / acompanhamento.

Ordem de Serviço não executada - Ao clicar neste botão, o sistema não fará a execução / acompanhamento da ordem de serviço.

Inicialmente, o sistema exibe uma tela com um cabeçalho, contendo as seguintes informações: Título - **Acompanhamento de O.S. de Cobrança**; Subtítulo - **Roteiro**. Em seguida, exibe uma lista com os registros obtidos pela pesquisa das ordens de serviço do roteiro, em três colunas:

- 1ª Coluna: Caso não exista motivo de encerramento, o sistema exibe o ícone 2: Caso contrário, será exibido o ícone 2: ;
- 2. 2ª Coluna: Sequencial, isto é, uma sugestão de sequencia para executar o roteiro em campo, mas o usuário poderá não obedecer, sem prejuízo operacional.
- 3. 3ª Coluna: Endereço e Inscrição do imóvel.

O usuário poderá selecionar alguns dos registros da lista exibida ou selecionar a opção **Finalizar Roteiro** 

Verifica Situação da Ordem de Serviço - Caso não exista Motivo de Encerramento, o sistema exibe a mensagem **A ordem de serviço selecionada já foi finalizada**.

# Acompanhar O.S. no Dispositivo Móvel

Na funcionalidade **Acompanhar O.S.**, o sistema exibe no cabeçalho o Tipo de O.S. que está sendo processada (no presente caso **Acompanhamento de O.S. DE COBRANÇA**), além dos seguintes campos:

- 1. Tipo do Serviço;
- 2. Número da O.S.;
- 3. Quantidade de O.S. Executada no Roteiro/Quantidade Total de O.S. no Roteiro;
- 4. Data Atual;
- 5. Ordem da O.S. no Roteiro;

A funcionalidade apresenta a **Aba Imóvel** e a **Aba Cliente**, de acordo com os dados a serem exibidos: Imóvel, Cliente e Ordem de Serviço.

#### Aba Imóvel

Os campos desta aba estão desabilitados para alteração.

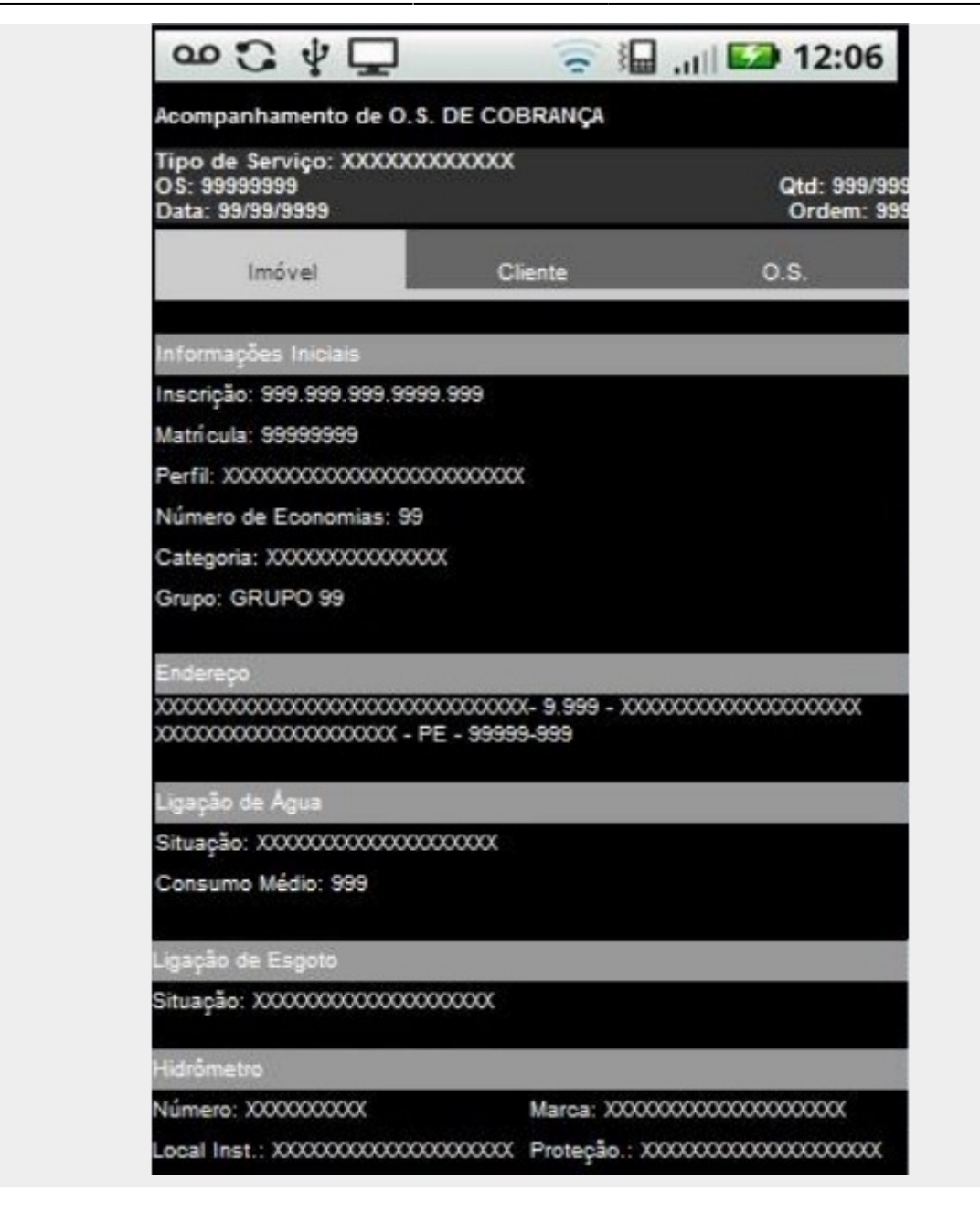

Tela 17 - Aba de Imóvel

| Campo                 | Instruções de preenchimento dos Campos                                                  |  |
|-----------------------|-----------------------------------------------------------------------------------------|--|
| Cabeçalho:            |                                                                                         |  |
| Tipo do Serviço       | Tipo de Serviço especificado na O.S.                                                    |  |
| Número da O.S.        | Obtido na seleção dos registros para execução / acompanhamento.                         |  |
| Quantidade            | Quantidade de O.S. Executada no Roteiro/Quantidade Total de O.S. no Roteiro.            |  |
| Data Atual            | Data atual no formato dd/mm/aaaa (dia, mês, ano).                                       |  |
| Ordem                 | Sequencial da O.S. no Roteiro.                                                          |  |
| Informações Iniciais: |                                                                                         |  |
| Inscrição             | Inscrição do imóvel, obtida na seleção dos registros para execução /<br>acompanhamento. |  |

#### Instruções de preenchimento dos campos

| Campo               | Instruções de preenchimento dos Campos                                                                        |
|---------------------|----------------------------------------------------------------------------------------------------|
| Matrícula           | Matrícula do imóvel, obtida na seleção dos registros para execução /<br>acompanhamento.                       |
| Perfil              | Perfil do imóvel, obtido na seleção dos registros para execução /<br>acompanhamento.                          |
| Número de Economias | Número de Economias do imóvel, obtida na seleção dos registros para execução / acompanhamento.                |
| Categoria           | Categoria do imóvel, obtida na seleção dos registros para execução /<br>acompanhamento.                       |
| Grupo               | Grupo em que se encontra cadastrado o imóvel, obtido na seleção dos registros para execução / acompanhamento. |
| Endereço:           |                                                                                                    |
| Rua                 | Nome da rua em que se encontra o imóvel, obtido na seleção dos registros para execução / acompanhamento.      |
| Número              | Número do imóvel.                                                                                             |
| Bairro              | Bairro onde se localiza o imóvel.                                                                             |
| Cidade              | Cidade onde se localiza o imóvel.                                                                             |
| CEP                 | Código de endereçamento postal do imóvel.                                                                     |
| Ligação de Água:    |                                                                                                    |
| Situação            | Situação da ligação de água do imóvel, obtida na seleção dos registros para execução / acompanhamento.        |
| Consumo Médio       | Consumo médio do imóvel, obtido na seleção dos registros para execução / acompanhamento.                      |
| Ligação de Esgoto:  |                                                                                                    |
| Situação            | Situação da ligação de esgoto do imóvel, obtida na seleção dos registros para execução / acompanhamento.      |
| Hidrômetro:         |                                                                                                    |
| Número              | Número do hidrômetro no imóvel, obtido na seleção dos registros para execução / acompanhamento.               |
| Marca               | Marca do hidrômetro no imóvel, obtido na seleção dos registros para execução / acompanhamento.                |
| Local Instalação    | Local de instalação do hidrômetro no imóvel, obtido na seleção dos registros para execução / acompanhamento.  |
| Proteção            | Proteção do hidrômetro no imóvel, obtido na seleção dos registros para execução / acompanhamento.             |

#### Aba Cliente

Os campos desta aba estão habilitados para alteração.

| ∞℃∳⊑                                                         | ((r                | 12:06                      |
|--------------------------------------------------------------|--------------------|----------------------------|
| Acompanhamento de O.S.                                       | DE COBRANÇA        |                            |
| Tipo de Serviço: XXXXXXX<br>OS: 99999999<br>Data: 99/99/9999 | XXXXX              | Qtd: 999/999<br>Ordem: 999 |
| Imóvel                                                       | Cliente            | 0.S.                       |
| Nome:                                                        |                    |                            |
| RG:<br>Orgão Expedidor:<br>Telefone:                         | JF:<br>▼<br>Ramal: |                            |
|                                                              | Atualizar Cliente  |                            |

Tela 18 - Aba de Cliente

O sistema possibilita atualizar os dados do cliente, salvando esses dados no banco de dados do dispositivo móvel para posterior transmissão ao GSAN Web. Entretanto, os dados do cliente não deverão ser atualizados no cadastro do GSAN Web, mas repassados para a empresa prestadora dos serviços através de um arquivo de texto.

Caso o Documento obtido na seleção dos registros para execução / acompanhamento seja um **CPF** e não existam dados retornados da pesquisa, o sistema exibe a tela com dados para visualização e alteração.

Feitas as atualizações, Caso o campo **Nome** não tenha sido informado, o sistema exibe a mensagem **O nome do cliente deve ser informado**.

| Campo           | Instruções para preenchimento dos Campos                                      |  |  |
|-----------------|-------------------------------------------------------------------------------|--|--|
| Cabeçalho:      |                                                                               |  |  |
| Tipo do Serviço | Tipo de Serviço especificado na O.S.                                          |  |  |
| Número da O.S.  | Obtido na seleção dos registros para execução / acompanhamento.               |  |  |
| Quantidade      | Quantidade de O.S. Executadas no Roteiro/Quantidade Total de O.S. no Roteiro. |  |  |
| Data Atual      | Data atual no formato dd/mm/aaaa (dia, mês, ano).                             |  |  |
| Ordem           | Sequencial da O.S. no Roteiro.                                                |  |  |

#### Instruções para preenchimento dos campos

| Campo              | Instruções para preenchimento dos Campos                                                                                                    |
|--------------------|----------------------------------------------------------------------------------------------------|
| Nome               | Caso o documento obtido na seleção dos registros para execução /<br>acompanhamento seja um <b>CPF</b> e não existam dados retornados da pesquisa, o<br>conteúdo do campo <b>Nome</b> será exibido e não poderá ser alterado. Caso contrário,<br>o campo será habilitado para alteração.                                                                            |
| CPF/CNPJ           | Caso o documento obtido na seleção dos registros para execução /<br>acompanhamento seja um <b>CPF</b> e não existam dados retornados da pesquisa, o<br>conteúdo do campo <b>CPF/CNPJ</b> será exibido e não poderá ser alterado. Caso<br>contrário, o campo será habilitado para alteração.                                                                        |
| RG:                |                                                                                                    |
| Número             | Caso o documento obtido na seleção dos registros para execução /<br>acompanhamento seja um <b>CPF</b> e não existam dados retornados da pesquisa, o<br>conteúdo do campo <b>Número do RG</b> será exibido e não poderá ser alterado. Caso<br>contrário, o campo será habilitado para alteração.                                                                    |
| Órgão<br>Expedidor | Caso o documento obtido na seleção dos registros para execução /<br>acompanhamento seja um <b>CPF</b> e não existam dados retornados da pesquisa, o<br>conteúdo do campo <b>Órgão Expedidor do RG</b> será exibido e não poderá ser<br>alterado. Caso contrário, o campo será habilitado para alteração. Selecione uma<br>das opções disponibilizada pelo sistema. |
| UF                 | Caso o documento obtido na seleção dos registros para execução /<br>acompanhamento seja um <b>CPF</b> e não existam dados retornados da pesquisa, o<br>conteúdo do campo <b>UF do RG</b> será exibido e não poderá ser alterado. Caso<br>contrário, o campo será habilitado para alteração. Selecione uma das opções<br>disponibilizada pelo sistema.              |
| Telefone:          |                                                                                                    |
| DDD                | Este campo estará sempre habilitado para inclusão ou alteração,<br>independentemente de existir CPF para o cliente.                                                                                                    |
| Número             | Este campo estará sempre habilitado para inclusão ou alteração,<br>independentemente de existir CPF para o cliente.                                                                                                    |
| Ramal              | Este campo estará sempre habilitado para inclusão ou alteração,<br>independentemente de existir CPF para o cliente.                                                                                                    |

#### Aba Débitos

Os campos desta aba não estão habilitados para alteração.

Esta aba contém as informações dos débitos da matrícula, que poderão ser informados ao cliente. Essa aba só será exibida para as ordens de cobrança de **Desligamento de Ramal, Fiscalização de Imóvel e Visita de Cobrança**.

Caso o imóvel tenha débito são exibidas as contas em aberto com os valores calculados (Tela 19).

Na geração do arquivo de ida, o sistema extrai o documento de cobrança associado a essas ordens de serviço de cobrança com os respectivos débitos. Caso não exista documento de cobrança associado à ordem, os dados de débitos não serão gerados.

Na tela do dispositivo móvel, a aba **Débito** exibe os dados a seguir, que serão desabilitados para alteração:

- 1. Contas;
- 2. Mês/Ano;
- 3. Vencimento;

- 4. VI. Conta;
- 5. Situação;
- 6. VI. Item Cobrado;

| l ipo de Se<br>OS: 99999<br>Data: 99/9 | erviço: XXXX<br>9999<br>19/9999 | XXXXXXXX  |          |       | Qtd: 999<br>Ordem |
|----------------------------------------|---------------------------------|-----------|----------|-------|-------------------|
| Imóve                                  | el                              | Cliente   | Débitos  |       | 0.S.              |
| Documento d                            | e Cobrnça                       |           |          |       |                   |
| Contas:                                |                                 |           |          |       |                   |
| Mês/Ano                                | Vencimento                      | VI. Conta | Situação | ١     | /I. Item Cobr     |
| 06/2013                                | 15/07/2013                      | 169,53    | Normal   |       | 169,5             |
| 07/2013                                | 15/08/2013                      | 145,32    | Normal   |       | 145,3             |
| 06/2013                                | 15/07/2013                      | 169,53    | Normal   |       | 169,5             |
| 07/2013                                | 15/08/2013                      | 145,32    | Normal   |       | 145,:             |
|                                        |                                 |           |          | Total | 627,              |
|                                        |                                 |           |          |       |                   |
|                                        |                                 |           |          |       |                   |

Tela 19 - Aba Débitos

# Acompanhar O.S. no Dispositivo Móvel - Aba O.S. por Tipo de Serviço

A Funcionalidade Acompanhar O.S. no Dispositivo Móvel - Aba O.S. exibe a tela com os dados a seguir, habilitados para alteração, de acordo com o Tipo de Serviço associado à O.S., que para as O.S. DE COBRANÇA são: Visita de Cobrança, Desligamento de Ramal de Água por Ordem da CAERN e Fiscalização de Imóvel.

#### Tipo de Serviço - Visita de Cobrança

Caso o Tipo de Serviço seja Visita de Cobrança, o sistema exibe os campos na tela:

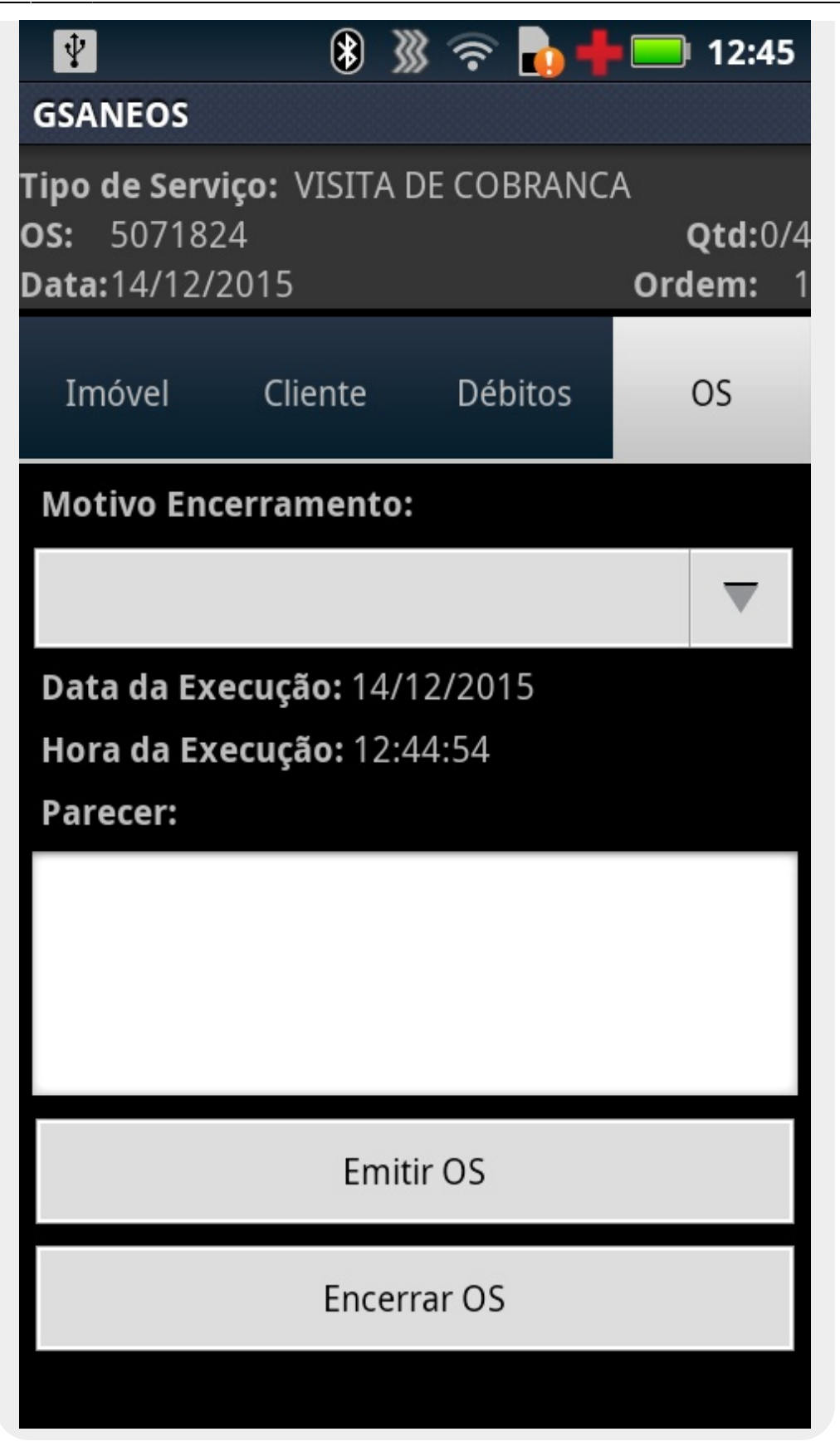

Tela 20 - Serviço OS Visita de Cobrança

Fornecidas as informações, de acordo com as instruções de preenchimento dos campos, o usuário poderá clicar em **Encerrar OS**.

O sistema exibe um popup de confirmação: Confirma a conclusão da Ordem de Serviço?

Caso o usuário selecione a opção **SIM**, o sistema deverá encerrar a ordem de serviço, caso existam dois registros de fotos. Caso contrário, o sistema exibe a mensagem **As fotos devem ser informadas**.

| Campo               | Instruções de preenchimento dos Campos                                                                                                    |
|---------------------|----------------------------------------------------------------------------------------------------|
| Cabeçalho:          |                                                                                                    |
| Tipo do Serviço     | Tipo de Serviço especificado na OS.                                                                                                    |
| Número da O.S.      | Obtido na seleção dos registros para execução / acompanhamento.                                                                                                    |
| Quantidade          | Quantidade de O.S. Executadas no Roteiro/Quantidade Total de O.S. no<br>Roteiro.                                                                                                    |
| Data Atual          | Data atual no formato dd/mm/aaaa (dia, mês, ano).                                                                                                    |
| Ordem               | Sequencial da O.S. no Roteiro.                                                                                                    |
| Motivo Encerramento | Selecione uma das opções de motivo de encerramento disponibilizado pelo<br>sistema. Caso o Motivo do Encerramento não tenha sido informado, o<br>sistema exibe a mensagem <b>O motivo do encerramento deve ser</b><br><b>informado</b> . Caso o motivo de encerramento selecionado possua indicador<br>de conclusão de serviço obrigatório, e o Motivo do Encerramento não tenha<br>sido informado, o sistema deverá exibir a mensagem <b>O motivo do</b><br><b>encerramento deve ser informado</b> . |
| Data da Execução    | Data da execução do corte, no formato dd/mm/aaaa (dia, mês, ano).                                                                                                    |
| Hora da Execução    | Hora da execução do corte, no formato hh:mm:ss (hora, minuto, segundo).                                                                                                    |
| Parecer             | Informe o parecer que julgar necessário referente ao corte.                                                                                                    |
| Emitir OS           | Ao clicar neste botão, o sistema emite o documento com código de barras para pagamento.                                                                                                    |
| Encerrar OS         | Ao clicar neste botão, o sistema encerra a ordem de serviço, enviando as informações de encerramento para o GSAN.                                                                                                    |

#### Instruções de preenchimento dos campos

#### Tipo de Serviço - Desligamento de Ramal de Água por Ordem da CAERN

Caso o Tipo de Serviço seja **Desligamento de Ramal de Água por Ordem da CAERN**, o sistema exibe os campos na tela:

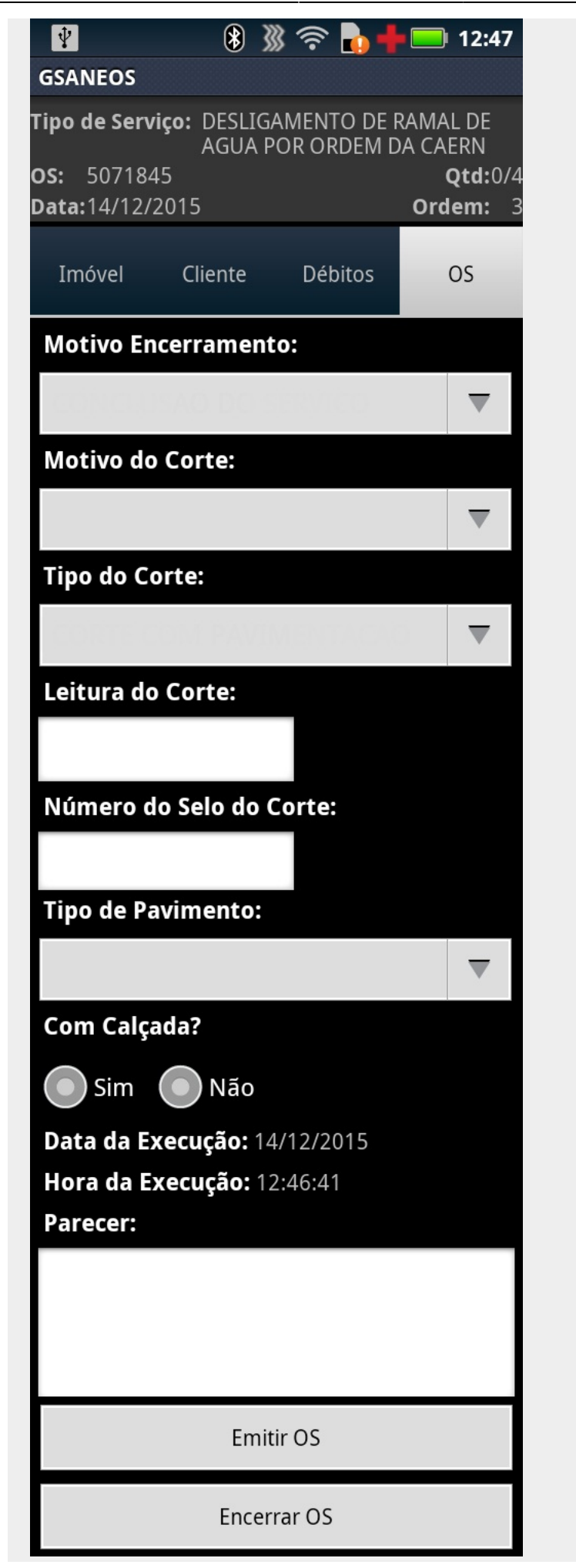

Tela 21 - Serviço Desligamento de Ramal de Água por Ordem da CAERN

Fornecidas as informações, de acordo com as instruções de preenchimento dos campos, o usuário poderá clicar em **Encerrar OS**.

O sistema exibe um popup de confirmação: Confirma a conclusão da Ordem de Serviço?.

Caso o usuário selecione a opção **SIM**, o sistema deverá encerrar a ordem de serviço, caso existam quatro registros de fotos. Caso contrário, o sistema exibe a mensagem **As fotos devem ser informadas**.

#### Instruções de preenchimento dos campos

| Campo                      | Instruções de preenchimento dos Campos                                                                                                    |
|----------------------------|----------------------------------------------------------------------------------------------------|
| Cabeçalho:                 |                                                                                                    |
| Tipo do Serviço            | Tipo de Serviço especificado na OS.                                                                                                    |
| Número da O.S.             | Obtido na seleção dos registros para execução / acompanhamento.                                                                                                    |
| Quantidade                 | Quantidade de O.S. Executadas no Roteiro/Quantidade Total de O.S. no<br>Roteiro.                                                                                                    |
| Data Atual                 | Data atual no formato dd/mm/aaaa (dia, mês, ano).                                                                                                    |
| Ordem                      | Sequencial da O.S. no Roteiro.                                                                                                    |
| Motivo do<br>Encerramento  | Selecione uma das opções de motivo de encerramento disponibilizado pelo<br>sistema. Caso o motivo de encerramento selecionado possua indicador de<br>conclusão de serviço <b>obrigatório</b> e o Tipo da Supressão não tenha sido<br>informado, o sistema exibe a mensagem <b>O tipo da supressão deve ser</b><br><b>informado</b> . Caso o Motivo do Encerramento não tenha sido informado, o<br>sistema deverá exibir a mensagem <b>O motivo do encerramento deve</b><br><b>ser informado</b> . Caso o motivo de encerramento selecionado possua<br>indicador de conclusão de serviço igual a <b>obrigatório</b> e o Motivo da<br>Supressão não tenha sido informado, o sistema exibe a mensagem <b>O</b><br><b>motivo da supressão deve ser informado</b> . |
| Motivo do Corte            | Selecione o motivo do desligamento do ramal de água.                                                                                                    |
| Tipo do Corte              | Selecione o tipo do corte, entre <b>No Nicho</b> , <b>Sem Pavimento</b> e <b>Com</b><br><b>Pavimento</b> .                                                                                                    |
| Leitura do Corte           | Selecione o tipo de leitura do corte.                                                                                                    |
| Número do selo do<br>Corte | Informe o número do selo do corte.                                                                                                    |
| Tipo de Pavimento          | Selecione o tipo de pavimento: asfáltico, paralelo/pedra tosca, com calçada ou sem calçada.                                                                                                    |
| Com calçada?               | Informe entre Sim e Não.                                                                                                    |
| Data da Execução           | Data da execução do corte, no formato dd/mm/aaaa (dia, mês, ano).                                                                                                    |
| Hora da Execução           | Hora da execução do corte, no formato hh:mm:ss (hora, minuto, segundo).                                                                                                    |
| Parecer                    | Informe o parecer que julgar necessário referente à supressão.                                                                                                    |
| Emitir OS                  | Ao clicar neste botão, o sistema emite o documento com código de barras para pagamento.                                                                                                    |
| Encerrar OS                | Ao clicar neste botão, o sistema encerra a ordem de serviço, enviando as informações de encerramento para o GSAN.                                                                                                    |

#### Tipo de Serviço - Fiscalização de Imóvel

Caso o Tipo de Serviço seja **Fiscalização de Imóvel**, o sistema exibe os campos na tela:

| ¥                                                           | ₿ ∦                             | } 🛜 🔥 🕇     | 12:46                        |
|-------------------------------------------------------------|---------------------------------|-------------|------------------------------|
| GSANEOS                                                     |                                 |             |                              |
| <b>Tipo de Servi<br/>OS:</b> 507183<br><b>Data:</b> 14/12/2 | <b>ço:</b> FISCALI<br>7<br>2015 | ZACAO DE IN | 1OVEL<br>Qtd:0/4<br>Ordem: 2 |
| Imóvel                                                      | Cliente                         | Débitos     | OS                           |
| Motivo Enc                                                  | erramento:                      |             |                              |
|                                                             |                                 |             | ▼                            |
| Situação En                                                 | contrada:                       |             |                              |
|                                                             |                                 |             | ▼                            |
|                                                             | Situações E                     | ncontradas  |                              |
| Documento                                                   | Entregue:                       |             |                              |
|                                                             |                                 |             | $\overline{\mathbf{v}}$      |
| Data da Exe                                                 | ecução: 14/1                    | 2/2015      |                              |
| Hora da Exe                                                 | <b>ecução:</b> 12:4             | 6:04        |                              |
| Parecer:                                                    |                                 |             |                              |
|                                                             |                                 |             |                              |
|                                                             |                                 |             |                              |
|                                                             |                                 |             |                              |
|                                                             | Emit                            | ir OS       |                              |
|                                                             | Encerr                          | rar OS      |                              |

Tela 22 - Serviço Fiscalização de Imóvel

Fornecidas as informações, de acordo com as instruções de preenchimento dos campos, o usuário poderá clicar em **Encerrar OS**. O sistema exibe um **popup** de confirmação: **Confirma a conclusão da Ordem de Serviço?** 

Caso o usuário selecione a opção **SIM**, o sistema deverá encerrar a ordem de serviço, caso existam três registros de fotos. Caso contrário, o sistema exibe a mensagem **As fotos devem ser informadas**.

| Campo                     | Instruções de preenchimento dos Campos                                                                                                    |
|---------------------------|----------------------------------------------------------------------------------------------------|
| Cabeçalho:                |                                                                                                    |
| Tipo do Serviço           | Tipo de Serviço especificado na OS.                                                                                                    |
| Número da O.S.            | Obtido na seleção dos registros para execução / acompanhamento.                                                                                                    |
| Quantidade                | Quantidade de O.S. Executada no Roteiro/Quantidade Total de O.S. no Roteiro.                                                                                                    |
| Data Atual                | Data atual no formato dd/mm/aaaa (dia, mês, ano).                                                                                                    |
| Ordem                     | Sequencial da O.S. no Roteiro.                                                                                                    |
| Motivo do<br>Encerramento | Selecione uma das opções de motivo de encerramento disponibilizada<br>pelo sistema. Caso o Motivo do Encerramento não tenha sido informado,<br>o sistema exibe a mensagem <b>O motivo do encerramento deve ser</b><br><b>informado</b> . |
| Situação Encontrada       | Selecione uma das opções de situação disponibilizadas pelo sistema.                                                                                                    |
| Documento Entregue        | Selecione o documento a ser entregue, definido no momento do encerramento da ordem de serviço.                                                                                                    |
| Data da Execução          | Data da execução da religação, no formato dd/mm/aaaa (dia, mês, ano).                                                                                                    |
| Hora da Execução          | Hora da execução da religação, no formato hh:mm:ss (hora, minuto, segundo).                                                                                                    |
| Parecer                   | Informe o parecer que julgar necessário referente à religação.                                                                                                    |
| Emitir OS                 | Ao clicar neste botão, o sistema emite o documento com código de barras para pagamento.                                                                                                    |
| Encerrar OS               | Ao clicar neste botão, o sistema encerra a ordem de serviço, enviando as informações de encerramento para o GSAN.                                                                                                    |

#### Instruções de preenchimento dos campos

#### Tipo de Serviço - Fotos

O sistema possibilita Encerrar a O.S., salvando os dados informados no banco de dados do dispositivo móvel para posterior transmissão ao GSAN Web. Para todas as ordens de serviço de cobrança, as fotos são obrigatórias:

- 1. Corte: obrigatórias 4 (quatro) fotos:
  - 1. Antes, durante, depois e assinatura;
- 2. Visita de cobrança: obrigatórias 2 (duas) fotos:
  - 1. Fachada do imóvel e assinatura;
- 3. Fiscalização do imóvel: obrigatórias 3 (três) fotos:
  - 1. Fachada, situação encontrada e assinatura.

| GSANEOS            | 3                                                   |
|--------------------|-----------------------------------------------------|
| Fipo de Serviço:   | DESLIGAMENTO DE RAMAL DE AGUA POR<br>ORDEM DA CAERN |
| <b>)S:</b> 5071845 | <b>Qtd:</b> 0/4                                     |
| Data: 23/12/201    | 5 <b>Ordem:</b> 3                                   |
| ÍÓ                 | Antes da Execução                                   |
| Ó                  | Durante a Execução                                  |
| ĨØ                 | Após a Execução                                     |
|                    | Encerramento OS                                     |

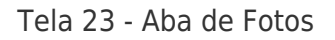

O sistema envia as fotos de forma online (eventualmente, de forma offline), junto com as informações de encerramento da ordem de serviço.

**Atenção**: a qualquer momento, durante o acompanhamento da execução da O.S., o agente de campo poderá registrar as fotos, ativando as telas de fotos correspondentes.

| Campo           | Instruções de preenchimento dos Campos                                        |
|-----------------|-------------------------------------------------------------------------------|
| Cabeçalho:      |                                                                               |
| Tipo do Serviço | Tipo de Serviço especificado na OS.                                           |
| Número da O.S.  | Obtido na seleção dos registros para execução / acompanhamento.               |
| Quantidade      | Quantidade de O.S. Executadas no Roteiro/Quantidade Total de O.S. no Roteiro. |
| Data Atual      | Data atual no formato dd/mm/aaaa (dia, mês, ano).                             |
| Ordem           | Sequencial da O.S. no Roteiro.                                                |

#### Instruções de preenchimento dos campos

Base de Conhecimento de Gestão Comercial de Saneamento - https://www.gsan.com.br/

| Campo                 | Instruções de preenchimento dos Campos                                                                                                    |
|-----------------------|----------------------------------------------------------------------------------------------------|
| Antes da<br>Execução  | Caso o usuário selecione o ícone field para o registro de uma foto associada à ordem de serviço, o sistema salva a foto com o nome composto por "id" da ordem de serviço + "_" + "id" do tipo da foto, na pasta com o nome do aplicativo "gsaneos", criada no cartão de memória do dispositivo móvel. Caso já exista registro de foto para a ordem de serviço nesta opção, o sistema atualiza o registro, caso contrário o registro da foto será inserido. |
| Durante a<br>Execução | Caso o usuário selecione o ícone field para o registro de uma foto associada à ordem de serviço, o sistema salva a foto com o nome composto por "id" da ordem de serviço + "_" + "id" do tipo da foto, na pasta com o nome do aplicativo "gsaneos", criada no cartão de memória do dispositivo móvel. Caso já exista registro de foto para a ordem de serviço nesta opção, o sistema atualiza o registro, caso contrário o registro da foto será inserido. |
| Após a<br>Execução    | Caso o usuário selecione o ícone field para o registro de uma foto associada à ordem de serviço, o sistema salva a foto com o nome composto por "id" da ordem de serviço + "_" + "id" do tipo da foto, na pasta com o nome do aplicativo "gsaneos", criada no cartão de memória do dispositivo móvel. Caso já exista registro de foto para a ordem de serviço nesta opção, o sistema atualiza o registro, caso contrário o registro da foto será inserido. |
| Fachada do<br>Imóvel  | Caso o usuário selecione o ícone field para o registro de uma foto associada à ordem de serviço, o sistema salva a foto com o nome composto por "id" da ordem de serviço + "_" + "id" do tipo da foto, na pasta com o nome do aplicativo "gsaneos", criada no cartão de memória do dispositivo móvel. Caso já exista registro de foto para a ordem de serviço nesta opção, o sistema atualiza o registro, caso contrário o registro da foto será inserido. |

#### Impressão de documentos entregues ao cliente

Após a conclusão das ordens de serviço de cobrança e do registro com fotos, há a opção de impressão da ordem de serviço executada. Para cada tipo de serviço, é impresso um modelo de documento, com o mesmo tipo de impressão com a opção de simultânea e com os textos de acordo com o serviço da ordem em questão. No caso da visita e ordem de corte são disponibilizados o código de barras para pagamento e no caso da fiscalização de imóvel, o documento a ser entregue deve ser definido no momento do encerramento da ordem de serviço.

#### **Tipos de Documentos**

Informamos que os dados exibidos nas telas a seguir são fictícios e não retratam informações de clientes.

| COMPANHIA DE ÁGI                                                                                                    |                                                                                                    |                                                                                                    | AVENILM DR                                                                                                    | JOAO MEDEIROS                                                                                                    |
|----------------------------------------------------------------------------------------------------|----------------------------------------------------------------------------------------------------|----------------------------------------------------------------------------------------------------|----------------------------------------------------------------------------------------------------|----------------------------------------------------------------------------------------------------|
| caern Avenida Senador S<br>CNPJ: 08.334.385/<br>Admin. Central (84                                                                                                    | JAS E ESGOTOS DO RIO<br>Salgado Filho, 1555, Tin<br>0001-35 / INSC. Estadua<br>) 3232-4432 / Ouvidoria                                                                                                    | GRANDE DO NORTE<br>ol, CEP 59015-000<br>II: 20055.426-3<br>II: (84) 3232-4562                                                                                                    | 08000-8<br>8432324                                                                                                    | 40195<br>357                                                                                                    |
|                                                                                                    | NTERRUPCÃO DO                                                                                                    | FORNECIME                                                                                                    | NTO DE ÁGL                                                                                                    | JA                                                                                                    |
| MPRESSO EM 23/12/2015                                                                                                    | AS 15:02:04                                                                                                    | MATRÍCULA:                                                                                                    | MÊS                                                                                                    | AND                                                                                                    |
| DADOS DO CLIENTE                                                                                                    |                                                                                                    | 495628                                                                                                    | DOC: 142                                                                                                    | 30513                                                                                                    |
| A ITALIANA                                                                                                    |                                                                                                    |                                                                                                    |                                                                                                    | 10001 80                                                                                                    |
| PERFIL: NORMAL<br>AV MARANGUAPE,                                                                                                    | - POTENGI NA                                                                                                    | TAL RN 5900                                                                                                    | 10.772.<br>10-6                                                                                                    | /0001-00                                                                                                    |
| INSCRIÇÃO<br>206.055.730.0547.000                                                                                                    | ROTA SEQ.F<br>12 72                                                                                                    | 93 RESIDENCI                                                                                                    |                                                                                                    |                                                                                                    |
| HIDRÔMETRO<br>Y14T898825                                                                                                    | LIGADO                                                                                                    | AL                                                                                                    | POTEN                                                                                                    | CIAL                                                                                                    |
| N° ORDEM DE SERVIÇO:<br>N° SEQUENCIAL: 1<br>MÉS/ANO REFERÊNCIA CO                                                                                                    | 5071907 G<br>NTA DT VE                                                                                                    | RUPO DE CO                                                                                                    | BRANÇA: G2<br>VL IT                                                                                                    | 1<br>EM CONTA                                                                                                    |
| 11/2014                                                                                                    | 12/11                                                                                                    | /2014<br>/2015                                                                                                    |                                                                                                    | 242,95                                                                                                    |
| 04/2015                                                                                                    | 12/04                                                                                                    | /2015                                                                                                    |                                                                                                    | 367,00                                                                                                    |
| VALOR TOTAL                                                                                                    |                                                                                                    |                                                                                                    |                                                                                                    | 977,92                                                                                                    |
| REGULARIZE SEU DEBI<br>AGENTE CREDENCIADO,<br>ESCRITÓRIOS PARA PA                                                                                                    | TO ATRAVÉS (<br>SE PREFER)                                                                                                    | FEDERAL 11<br>DESSE DOCU<br>IR PROCUR<br>A DÍVIDA AT                                                                                                    | 445 DE 05/<br>MENTO EM<br>E UM DO<br>É 19/06/20                                                                                                 | 01/2007.<br>QUALQUER<br>S NOSSOS<br>015. APÓS                                                                                                    |
| REGULARIZE SEU DEBI<br>AGENTE CREDENCIADO,<br>ESCRITÓRIOS PARA PA<br>ESTA DATA O RESPON<br>IMÓVEL PERMANENTEMEN<br>ENCONTRADA, ALÉM DA F<br>APLICADAS AS MEDIDAS                                                                                                    | ICULIA A LEI<br>TO ATRAVÉS (<br>SE PREFER)<br>INCELAMENTO DA<br>ISÁVEL SERÁ<br>ITE FISCALIZA<br>RETIRADA COM<br>JUDICIAIS CA                                                                                             | FEDERAL 11<br>DESSE DOCU<br>R PROCUR<br>A DÍVIDA AT<br>NEGATIVADO<br>DO E QUALQU<br>PLETA DO RA<br>BÍVEIS.                                                                                     | 445 DE 05/<br>MENTO EM<br>E UM DO<br>É 19/06/20<br>NO SPC/<br>IER IRREGI<br>MAL PREDI                                                           | V01/2007.<br>QUALQUER<br>S NOSSOS<br>015. APÓS<br>SERASA, O<br>ULARIDADE<br>AL, SERÃO                                                                         |
| REGULARIZE SEU DEBI<br>AGENTE CREDENCIADO,<br>ESCRITÓRIOS PARA PA<br>ESTA DATA O RESPON<br>IMÓVEL PERMANENTEMEN<br>ENCONTRADA, ALÉM DA F<br>APLICADAS AS MEDIDAS                                                                                                    | CULIA A LEI<br>TO ATRAVÉS (<br>SE PREFER)<br>ARCELAMENTO DA<br>ISÁVEL SERÁ<br>ITE FISCALIZAI<br>RETIRADA COM<br>JUDICIAIS CA                                                                                             | FEDERAL 11<br>DESSE DOCU<br>R PROCUR<br>A DÍVIDA AT<br>NEGATIVADO<br>DO E QUALQU<br>PLETA DO RA<br>BÍVEIS.                                                                                     | 445 DE 05/<br>MENTO EM<br>E UM DO<br>É 19/06/20<br>NO SPC/<br>DER IRREGINAL PREDIN                                                              | 01/2007.<br>QUALQUER<br>S NOSSOS<br>015. APÓS<br>SERASA, O<br>ULARIDADE<br>AL, SERÃO<br>977,92                                                                |
| REGULARIZE SEU DÉBI<br>AGENTE CREDENCIADO,<br>ESCRITÓRIOS PARA PA<br>ESTA DATA O RESPON<br>IMÓVEL PERMANENTEMEN<br>ENCONTRADA, ALÉM DA F<br>APLICADAS AS MEDIDAS<br>VENCIMENTO:<br>COMUNICAÇÃO RECEBIDA                                                                                                    | CULIA A LEI<br>TO ATRAVÉS D<br>SE PREFERI<br>RCELAMENTO DA<br>ISÁVEL SERÁ<br>ITE FISCALIZAD<br>RETIRADA COM<br>JUDICIAIS CAL<br>TO<br>POR:                                                                               | FEDERAL 11<br>DESSE DOCU<br>R PROCUR<br>A DÍVIDA AT<br>NEGATIVADO<br>DO E QUALQU<br>PLETA DO RA<br>BÍVEIS.                                                                                     | 445 DE 05/<br>MENTO EM<br>E UM DO<br>É 19/06/20<br>NO SPC/<br>DER IRREGI<br>MAL PREDI                                                           | 01/2007.<br>QUALQUER<br>S NOSSOS<br>015. APÓS<br>SERASA, O<br>ULARIDADE<br>AL, SERÃO<br>977,92                                                                |
| REGULARIZE SEU DEBI<br>AGENTE CREDENCIADO,<br>ESCRITÓRIOS PARA PA<br>ESTA DATA O RESPON<br>IMÓVEL PERMANENTEMEN<br>ENCONTRADA, ALÉM DA F<br>APLICADAS AS MEDIDAS<br>VENCIMENTO:<br>COMUNICAÇÃO RECEBIDA<br>NOME<br>RG:                                                                                                    | CULIA A LEI<br>TO ATRAVÉS D<br>SE PREFERI<br>ARCELAMENTO DA<br>ISÁVEL SERÁ<br>ATE FISCALIZAD<br>COM<br>JUDICIAIS CAN<br>TO<br>POR:                                                                                       | FEDERAL 11<br>DESSE DOCU<br>R PROCUR<br>A DÍVIDA AT<br>NEGATIVADO<br>DO E QUALQU<br>PLETA DO RA<br>SÍVEIS.<br>TAL A PAGAR<br>SSINATURA                                                         | 445 DE 05/<br>MENTO EM<br>E UM DO<br>É 19/06/20<br>NO SPC/<br>JER IRREGI<br>MAL PREDI                                                           | 01/2007.<br>QUALQUER<br>S NOSSOS<br>015. APÓS<br>SERASA, O<br>ULARIDADE<br>AL, SERÃO<br>977,92                                                                |
| REGULARIZE SEU DÉBI<br>AGENTE CREDENCIADO,<br>ESCRITÓRIOS PARA PA<br>ESTA DATA O RESPON<br>IMÓVEL PERMANENTEMEN<br>ENCONTRADA, ALÉM DA F<br>APLICADAS AS MEDIDAS<br>VENCIMENTO:<br>COMUNICAÇÃO RECEBIDA<br>NOME<br>RG:<br>MONTORA                                                                                                    | ACULIA A LEI<br>TO ATRAVÉS D<br>SE PREFERI<br>ARCELAMENTO DA<br>ISÁVEL SERÁ<br>ITE FISCALIZAI<br>RETIRADA COMI<br>JUDICIAIS CAI<br>TO<br>POR:<br>A<br>MMENTO MENSAL DA QUAR<br>PH                                        | FEDERAL 11<br>DESSE DOCU<br>R PROCUR<br>A DÍVIDA AT<br>NEGATIVADO<br>DO E QUALQU<br>PLETA DO RA<br>BÍVEIS.<br>TAL A PAGAR<br>SSINATURA                                                         | A45 DE 05/<br>IMENTO EM<br>E UM DO<br>É 19/06/20<br>NO SPC/<br>JER IRREGI<br>MAL PREDI                                                          | V01/2007.<br>QUALQUER<br>S NOSSOS<br>015. APÓS<br>SERASA, O<br>ULARIDADE<br>AL, SERÃO<br>977,92                                                               |
| SUSPENSO, CONFORME PA<br>REGULARIZE SEU DEBI<br>AGENTE CREDENCIADO,<br>ESCRITÓRIOS PARA PA<br>ESTA DATA O RESPON<br>IMÓVEL PERMANENTEMEN<br>ENCONTRADA, ALÉM DA F<br>APLICADAS AS MEDIDAS<br>VENCIMENTO:<br>COMUNICAÇÃO RECEBIDA<br>NOME<br>RG:<br>MONTOR/<br>Parâmetros<br>Valores Obtidos                                                                                                    | ACULIA A LEI<br>TO ATRAVÉS C<br>SE PREFERI<br>ARCELAMENTO DA<br>ISÁVEL SERÁ<br>ITE FISCALIZAD<br>CALIZADA COM<br>JUDICIAIS CAL<br>TO<br>POR:<br>A<br>MENTO MENSAL DA QUAL<br>PH<br>6,0 a 9,5                             | FEDERAL 11<br>DESSE DOCU<br>R PROCUR<br>A DÍVIDA AT<br>NEGATIVADO<br>DO E QUALQU<br>PLETA DO RA<br>SÍVEIS.<br>TAL A PAGAR:<br>SSINATURA                                                        | A45 DE 05/<br>IMENTO EM<br>E UM DO<br>É 19/06/20<br>NO SPC/<br>JER IRREGI<br>MAL PREDI<br>Cloro Residual Live<br>0,2 a 2,0 mg/L                 | V01/2007.<br>QUALQUER<br>S NOSSOS<br>015. APÓS<br>SERASA, O<br>ULARIDADE<br>AL, SERÃO<br>977,92                                                               |
| SUSPENSO, CONFORME PA<br>REGULARIZE SEU DÉBI<br>AGENTE CREDENCIADO,<br>ESCRITÓRIOS PARA PA<br>ESTA DATA O RESPON<br>IMÓVEL PERMANENTEMEN<br>ENCONTRADA, ALÉM DA N<br>APLICADAS AS MEDIDAS<br>VENCIMENTO:<br>COMUNICAÇÃO RECEBIDA<br>NOME<br>RG:<br>MONTORA<br>Parâmetros Turbidez<br>VMP e Recomendações ≤ 5.0 uT<br>Valores Obtidos                                                                                                    | ALEI<br>ALEI<br>TO ATRAVÉS (C<br>SE PREFER)<br>ARCELAMENTO DA<br>ISÁVEL SERÁ<br>ATE FISCALIZAI<br>RETIRADA COMI<br>JUDICIAIS CAI<br>TO<br>POR:<br>A<br>MENTO MENSAL DA QUAN<br>PH<br>6,0 a 9,5<br>7920006206 4 00        | FEDERAL 11<br>DESSE DOCU<br>R PROCUR<br>A DÍVIDA AT<br>NEGATIVADO<br>DO E QUALQU<br>DLETA DO RA<br>BÍVEIS.<br>TAL A PAGAR:<br>SSINATURA<br>IDADE DA AGUA DIS<br>Colif. Totais<br>% de Ausência | 445 DE 05/<br>MENTO EM<br>E UM DO:<br>É 19/06/20<br>NO SPC/:<br>JER IRREGI<br>MAL PREDI<br>Cloro Residual Livr<br>0,2 a 2,0 mg/L<br>7 423051313 | V01/2007.<br>QUALQUER<br>S NOSSOS<br>015. APÓS<br>SERASA, O<br>ULARIDADE<br>AL, SERÃO<br>977,92<br>0 Nibrato (como N<br>≤ 10.0 mg/L<br>815 6                  |
| SUSPENSO, CONFORME PAREGULARIZE SEU DÉBIAGENTE CREDENCIADO,         AGENTE CREDENCIADO,         ESCRITÓRIOS PARA PA         ESTA DATA O RESPONIMÓVEL PERMANENTEMENENCONTRADA, ALÉM DA FAPLICADAS AS MEDIDAS         VENCIMENTO:         COMUNICAÇÃO RECEBIDA         NOME         RG:         MONTOR/         Parâmetros         Turbidez         VMP e Recomendações         S100000009 8 77         MATRICULA         MATRICULA         MATRICULA         MATRICULA | ACULIA A LEI<br>TO ATRAVÉS C<br>SE PREFERI<br>ARCELAMENTO DA<br>ISÁVEL SERÁ<br>ATE FISCALIZAD<br>CETIRADA COM<br>JUDICIAIS CAN<br>TO<br>POR:<br>A<br>MENTO MENSAL DA QUAL<br>PH<br>6,0 a 9,5<br>792000620640<br>14230513 | FEDERAL 11<br>DESSE DOCU<br>R PROCUR<br>A DÍVIDA AT<br>NEGATIVADO<br>DO E QUALQU<br>DETA DO RA<br>SÍVEIS.<br>TAL A PAGAR<br>SSINATURA<br>IDADE DA AGUA DIS<br>Colif. Totais<br>% de Ausência   | 445 DE 05/<br>MENTO EM<br>E UM DO:<br>É 19/06/20<br>NO SPC/:<br>JER IRREGI<br>MAL PREDI<br>Cloro Residual Live<br>0,2 a 2,0 mg/L<br>7 423051311 | V01/2007.<br>QUALQUER<br>S NOSSOS<br>015. APÓS<br>SERASA, O<br>ULARIDADE<br>AL, SERÃO<br>977,92<br>977,92<br>SIS 6<br>Nitrato (como N<br>≤ 10.0 mg/L<br>815 6 |

Base de Conhecimento de Gestão Comercial de Saneamento - https://www.gsan.com.br/

#### Tela 24 - Desligamento de Ramal de Água

| COMPA<br>Avenid<br>CNPJ:                                                                                                    | NHIA DE ÁGUAS E<br>da Senador Salgad<br>08.334.385/0001-<br>1. Central (84) 323                                                                                                    | ESGOTOS DO<br>do Filho, 155<br>35 / INSC. Es<br>2-4432 / Ouv | 5, Tirol, CEP 5<br>tadual: 20055.<br>idoria: (84) 32                                                           | 9015-000<br>426-3<br>32-4562                                                                                                    | 08000-840195                                                                                                    | 5                                                                |
|----------------------------------------------------------------------------------------------------|----------------------------------------------------------------------------------------------------|--------------------------------------------------------------|----------------------------------------------------------------------------------------------------|----------------------------------------------------------------------------------------------------|----------------------------------------------------------------------------------------------------|------------------------------------------------------------------|
| CNPJ:                                                                                                    | 08.334.385/0001-<br>. Central (84) 323                                                                                                    | 2-4432 / Ouv                                                 | idoria: (84) 323                                                                                               | 32-4562                                                                                                    |                                                                                                    |                                                                  |
| A                                                                                                    |                                                                                                    |                                                              |                                                                                                    | (                                                                                                    |                                                                                                    |                                                                  |
| aern                                                                                                    |                                                                                                    | -                                                            | CONDADE                                                                                                    | TMENTO                                                                                                    |                                                                                                    |                                                                  |
|                                                                                                    | SOLICITA                                                                                                    | IÇÃO DE                                                      | COMPARE                                                                                                    | LINENIO                                                                                                    | MER LANO                                                                                                    |                                                                  |
| RESSO EM 22/1                                                                                                    | 2/2015 AS                                                                                                    | 18:18:4                                                      | 47 MATRI                                                                                                    | CULA:                                                                                                    | MESTANO                                                                                                    |                                                                  |
| RESSO DA CLIENT                                                                                                    | TE                                                                                                    |                                                              | 3454                                                                                                    | 431                                                                                                    | DOC: 141400                                                                                                    | -                                                                |
| DADOS DO CLIENT                                                                                                    |                                                                                                    |                                                              |                                                                                                    |                                                                                                    |                                                                                                    |                                                                  |
| ERFIL: NORMAL                                                                                                    |                                                                                                    |                                                              | - VALAD                                                                                                    | AO MACAL                                                                                                    | RN 59500-1                                                                                                    |                                                                  |
| UA JOAO GARC                                                                                                    | IA VALADAG                                                                                                    | ,                                                            | - 1744                                                                                                    |                                                                                                    | ANTIO ADE DE ECONOMI                                                                                                    | LAS                                                              |
| INSCRIÇÃO                                                                                                    |                                                                                                    | ROTA                                                         | SEQ.ROTA                                                                                                    | RESIDENCIAL                                                                                                    | COMERCIAL INDUSTRIAL                                                                                                    |                                                                  |
| 65.001.040.02                                                                                                    | 207.000                                                                                                    | 4                                                            | 121                                                                                                    | 1                                                                                                    | SITUAÇÃO ESGOT                                                                                                    | 0                                                                |
| HIDRÔMETRO                                                                                                    |                                                                                                    | SITUAG                                                       | RIMIDO                                                                                                    |                                                                                                    | LIGADO                                                                                                    |                                                                  |
|                                                                                                    |                                                                                                    | 301                                                          | COLIDI                                                                                                    | DE COB                                                                                                    | RANCA: 115                                                                                                    |                                                                  |
| Nº ORDEM DE S                                                                                                    | ERVIÇO: 50                                                                                                    | 37546                                                        | DATA                                                                                                    | DE VALI                                                                                                    | DADE: 21/06/                                                                                                    | 2015                                                             |
| CEOUENCIAL                                                                                                    | . 4                                                                                                    |                                                              | VAIR                                                                                                    | DO DEE                                                                                                    | RITO: 204,82                                                                                                    |                                                                  |
| N° SEQUENCIAL                                                                                                    | : 4                                                                                                    | 11                                                           | VALO                                                                                                    | R DO DEE                                                                                                    | 3110: 204,02                                                                                                    |                                                                  |
| Nº SEQUENCIAL                                                                                                    | E EM DEBIT                                                                                                    | ro: 11                                                       | VALU                                                                                                    | R DO DEC                                                                                                    |                                                                                                    |                                                                  |
| ATOF DE CONTA                                                                                                    | S EM DEBI                                                                                                    | 10: 11                                                       | 1712 0                                                                                                    |                                                                                                    |                                                                                                    |                                                                  |
| OTDE DE CONTA                                                                                                    | D EN DEDI                                                                                                    |                                                              |                                                                                                    |                                                                                                    |                                                                                                    |                                                                  |
| QIDE DE CONTA                                                                                                    |                                                                                                    |                                                              |                                                                                                    |                                                                                                    |                                                                                                    |                                                                  |
| VIDE DE CONTRA                                                                                                    |                                                                                                    |                                                              |                                                                                                    |                                                                                                    |                                                                                                    |                                                                  |
| 4                                                                                                    |                                                                                                    |                                                              |                                                                                                    |                                                                                                    |                                                                                                    |                                                                  |
|                                                                                                    |                                                                                                    |                                                              |                                                                                                    |                                                                                                    |                                                                                                    |                                                                  |
|                                                                                                    |                                                                                                    |                                                              |                                                                                                    |                                                                                                    |                                                                                                    |                                                                  |
|                                                                                                    |                                                                                                    |                                                              |                                                                                                    |                                                                                                    |                                                                                                    |                                                                  |
|                                                                                                    |                                                                                                    |                                                              |                                                                                                    |                                                                                                    |                                                                                                    |                                                                  |
|                                                                                                    |                                                                                                    |                                                              |                                                                                                    |                                                                                                    |                                                                                                    |                                                                  |
|                                                                                                    |                                                                                                    |                                                              |                                                                                                    |                                                                                                    |                                                                                                    |                                                                  |
|                                                                                                    |                                                                                                    |                                                              |                                                                                                    |                                                                                                    |                                                                                                    |                                                                  |
|                                                                                                    |                                                                                                    |                                                              |                                                                                                    |                                                                                                    |                                                                                                    |                                                                  |
|                                                                                                    |                                                                                                    |                                                              |                                                                                                    |                                                                                                    |                                                                                                    |                                                                  |
|                                                                                                    |                                                                                                    |                                                              |                                                                                                    |                                                                                                    |                                                                                                    |                                                                  |
|                                                                                                    |                                                                                                    |                                                              |                                                                                                    |                                                                                                    |                                                                                                    |                                                                  |
|                                                                                                    |                                                                                                    |                                                              |                                                                                                    |                                                                                                    |                                                                                                    |                                                                  |
|                                                                                                    |                                                                                                    |                                                              |                                                                                                    |                                                                                                    |                                                                                                    |                                                                  |
|                                                                                                    |                                                                                                    |                                                              |                                                                                                    |                                                                                                    |                                                                                                    |                                                                  |
|                                                                                                    |                                                                                                    |                                                              |                                                                                                    |                                                                                                    |                                                                                                    |                                                                  |
|                                                                                                    |                                                                                                    |                                                              |                                                                                                    |                                                                                                    |                                                                                                    |                                                                  |
|                                                                                                    |                                                                                                    |                                                              |                                                                                                    |                                                                                                    |                                                                                                    |                                                                  |
|                                                                                                    |                                                                                                    |                                                              |                                                                                                    |                                                                                                    |                                                                                                    |                                                                  |
|                                                                                                    |                                                                                                    |                                                              |                                                                                                    |                                                                                                    |                                                                                                    |                                                                  |
|                                                                                                    |                                                                                                    |                                                              |                                                                                                    |                                                                                                    |                                                                                                    |                                                                  |
|                                                                                                    |                                                                                                    |                                                              |                                                                                                    |                                                                                                    |                                                                                                    |                                                                  |
|                                                                                                    |                                                                                                    |                                                              |                                                                                                    |                                                                                                    |                                                                                                    |                                                                  |
|                                                                                                    |                                                                                                    |                                                              |                                                                                                    |                                                                                                    |                                                                                                    |                                                                  |
|                                                                                                    |                                                                                                    |                                                              |                                                                                                    |                                                                                                    |                                                                                                    |                                                                  |
|                                                                                                    |                                                                                                    |                                                              |                                                                                                    |                                                                                                    |                                                                                                    |                                                                  |
|                                                                                                    |                                                                                                    |                                                              |                                                                                                    |                                                                                                    |                                                                                                    |                                                                  |
|                                                                                                    |                                                                                                    |                                                              |                                                                                                    |                                                                                                    |                                                                                                    |                                                                  |
|                                                                                                    |                                                                                                    |                                                              |                                                                                                    |                                                                                                    |                                                                                                    |                                                                  |
|                                                                                                    |                                                                                                    |                                                              |                                                                                                    |                                                                                                    |                                                                                                    |                                                                  |
|                                                                                                    |                                                                                                    |                                                              |                                                                                                    |                                                                                                    |                                                                                                    |                                                                  |
|                                                                                                    |                                                                                                    |                                                              |                                                                                                    |                                                                                                    |                                                                                                    |                                                                  |
|                                                                                                    |                                                                                                    |                                                              |                                                                                                    |                                                                                                    |                                                                                                    |                                                                  |
|                                                                                                    |                                                                                                    |                                                              |                                                                                                    |                                                                                                    |                                                                                                    |                                                                  |
|                                                                                                    |                                                                                                    |                                                              |                                                                                                    |                                                                                                    |                                                                                                    |                                                                  |
|                                                                                                    |                                                                                                    |                                                              |                                                                                                    |                                                                                                    |                                                                                                    |                                                                  |
|                                                                                                    |                                                                                                    |                                                              |                                                                                                    |                                                                                                    |                                                                                                    |                                                                  |
|                                                                                                    |                                                                                                    |                                                              |                                                                                                    |                                                                                                    |                                                                                                    |                                                                  |
|                                                                                                    |                                                                                                    |                                                              |                                                                                                    |                                                                                                    |                                                                                                    |                                                                  |
|                                                                                                    |                                                                                                    |                                                              |                                                                                                    |                                                                                                    |                                                                                                    |                                                                  |
|                                                                                                    |                                                                                                    |                                                              |                                                                                                    |                                                                                                    |                                                                                                    |                                                                  |
|                                                                                                    |                                                                                                    |                                                              |                                                                                                    |                                                                                                    |                                                                                                    |                                                                  |
|                                                                                                    |                                                                                                    |                                                              |                                                                                                    |                                                                                                    |                                                                                                    |                                                                  |
|                                                                                                    |                                                                                                    |                                                              |                                                                                                    |                                                                                                    |                                                                                                    |                                                                  |
|                                                                                                    |                                                                                                    |                                                              |                                                                                                    |                                                                                                    |                                                                                                    |                                                                  |
|                                                                                                    |                                                                                                    |                                                              |                                                                                                    |                                                                                                    |                                                                                                    |                                                                  |
|                                                                                                    |                                                                                                    |                                                              |                                                                                                    |                                                                                                    |                                                                                                    |                                                                  |
|                                                                                                    |                                                                                                    |                                                              |                                                                                                    | NOS NO                                                                                                    | NOSSOS ARG                                                                                                    | QUIVOS O                                                         |
|                                                                                                    |                                                                                                    | CONTRAM                                                      | SE ABE                                                                                                    | RTOS NO                                                                                                    | DS NOSSOS ARC                                                                                                    | QUIVOS O                                                         |
|                                                                                                    | ENTE: EN                                                                                                    | CONTRAM                                                      | -SE ABE                                                                                                    | RTOS NO                                                                                                    | DS NOSSOS ARG                                                                                                    | QUIVOS O<br>ZAÇÃO DO                                             |
| DREZADO CLI                                                                                                    | LENTE: EN                                                                                                    | CONTRAM                                                      | -SE ABE                                                                                                    | RTOS NO                                                                                                    | DS NOSSOS ARG                                                                                                    | QUIVOS O<br>ZAÇÃO DO                                             |
| PREZADO CLI                                                                                                    | LENTE: ENG                                                                                                    | CONTRAM                                                      | -SE ABE                                                                                                    | RTOS NO                                                                                                    | DS NOSSOS ARG                                                                                                    | QUIVOS O<br>ZAÇÃO DO                                             |
| PREZADO CLI                                                                                                    | LENTE: ENG                                                                                                    | CONTRAM<br>MA INDI                                           | -SE ABE                                                                                                    | RTOS NO                                                                                                    | DS NOSSOS ARG<br>NDO REGULARIZ<br>O RESPONSAVI                                                                                                    | QUIVOS O<br>ZAÇÃO DO<br>EL SERÁ                                  |
| PREZADO CLI<br>DÉBITO NO                                                                                                    | LENTE: ENG                                                                                                    | CONTRAM<br>MA INDI                                           | -SE ABE<br>CADO. N                                                                                             | RTOS NO<br>ÃO HAVE                                                                                                    | DS NOSSOS ARG<br>NDO REGULARIZ<br>O RESPONSÁVI                                                                                                    | QUIVOS O<br>ZAÇÃO DO<br>EL SERÁ                                  |
| PREZADO CLI<br>DÉBITO NO                                                                                                    | IENTE: ENG<br>VALOR ACII                                                                                                    | CONTRAM<br>MA INDI<br>DE S                                   | -SE ABE<br>CADO. N                                                                                             | RTOS NO<br>ÃO HAVEI<br>IDADE                                                                                                    | DS NOSSOS ARG<br>NDO REGULARIZ<br>O RESPONSAVI                                                                                                    | QUIVOS O<br>ZAÇÃO DO<br>EL SERÁ<br>FEDERAL                       |
| PREZADO CLI<br>DÉBITO NO                                                                                                    | IENTE: ENG<br>VALOR ACII<br>É A DATA                                                                                                    | CONTRAM<br>MA INDI<br>DE S                                   | -SE ABE<br>CADO. N<br>UA VAL                                                                                   | RTOS NO<br>ÃO HAVEI<br>IDADE                                                                                                    | DS NOSSOS ARG<br>NDO REGULARIZ<br>O RESPONSÁVI<br>PREVE A LEI                                                                                                    | QUIVOS O<br>ZAÇÃO DO<br>EL SERÁ<br>FEDERAL                       |
| PREZADO CLI<br>DÉBITO NO<br>DÉBITO ATO                                                                                                    | IENTE: ENV<br>VALOR ACI<br>É A DATA                                                                                                    | CONTRAM<br>MA INDI<br>DE S                                   | -SE ABE<br>CADO. N<br>UA VAL                                                                                   | RTOS NO<br>ÃO HAVEI<br>IDADE O                                                                                                    | DS NOSSOS ARO<br>NDO REGULARIZ<br>O RESPONSAVI<br>PREVE A LEI                                                                                                    | QUIVOS O<br>ZAÇÃO DO<br>EL SERÁ<br>FEDERAL                       |
| PREZADO CLI<br>DÉBITO NO<br>DÉBITO ATO                                                                                                    | IENTE: ENG<br>VALOR ACII<br>É A DATA                                                                                                    | CONTRAM<br>MA INDI<br>DE S<br>SPC/SE                         | -SE ABE<br>CADO. N<br>UA VAL<br>RASA, C                                                                        | RTOS NO<br>ÃO HAVEI<br>IDADE<br>CONFORME                                                                                                    | DS NOSSOS ARC<br>NDO REGULARIZ<br>O RESPONSÁVI<br>PREVE A LEI                                                                                                    | QUIVOS O<br>ZAÇÃO DO<br>EL SERÁ<br>FEDERAL<br>COBRANÇA           |
| PREZADO CLI<br>DÉBITO NO<br>DÉBITO ATO<br>NECATIVADO                                                                                                    | IENTE: ENG<br>VALOR ACII<br>É A DATA<br>JUNTO AO                                                                                                    | CONTRAM<br>MA INDI<br>DE S<br>SPC/SE                         | -SE ABE<br>CADO. N<br>UA VAL<br>RASA, C                                                                        | RTOS NO<br>ÃO HAVEI<br>IDADE<br>ONFORME<br>FNCAMIN                                                                                                  | DS NOSSOS ARG<br>NDO REGULARIZ<br>O RESPONSÁVI<br>PREVE A LEI<br>HADO PARA                                                                                                    | QUIVOS O<br>ZAÇÃO DO<br>EL SERÁ<br>FEDERAL<br>COBRANÇA           |
| PREZADO CLI<br>DÉBITO NO<br>DÉBITO ATO<br>NEGATIVADO                                                                                                    | LENTE: ENG<br>VALOR ACII<br>É A DATA<br>JUNTO AO                                                                                                    | CONTRAM<br>MA INDI<br>DE S<br>SPC/SE<br>F O                  | -SE ABE<br>CADO. N<br>UA VAL<br>RASA, C<br>DÉBITO                                                              | RTOS NO<br>ÃO HAVEI<br>IDADE<br>ONFORME<br>ENCAMIN                                                                                                  | DS NOSSOS ARG<br>NDO REGULARIZ<br>O RESPONSAVI<br>PREVE A LEI<br>HADO PARA                                                                                                    | QUIVOS O<br>ZAÇÃO DO<br>EL SERÁ<br>FEDERAL<br>COBRANÇA<br>UM DOS |
| PREZADO CLI<br>DÉBITO NO<br>DÉBITO ATE<br>NEGATIVADO                                                                                                    | IENTE: ENG<br>VALOR ACII<br>È A DATA<br>JUNTO A0<br>05/01/2007                                                                                                    | CONTRAM<br>MA INDI<br>DE S<br>SPC/SE<br>, E O                | -SE ABE<br>CADO. N<br>UA VAL<br>RASA, C<br>DÉBITO                                                              | RTOS NO<br>ÃO HAVEI<br>IDADE<br>ONFORME<br>ENCAMIN                                                                                                  | DS NOSSOS ARG<br>NDO REGULARIZ<br>O RESPONSÁVI<br>PREVE A LEI<br>HADO PARA<br>DA. PROCURE                                                                                                    | QUIVOS O<br>ZAÇÃO DO<br>EL SERÁ<br>FEDERAL<br>COBRANÇA<br>UM DOS |
| PREZADO CLI<br>DÉBITO NO<br>DÉBITO ATO<br>NEGATIVADO<br>11445 DE                                                                                                    | IENTE: ENG<br>VALOR ACII<br>É A DATA<br>JUNTO AO<br>05/01/2007                                                                                                    | CONTRAM<br>MA INDI<br>DE S<br>SPC/SE<br>, E O                | -SE ABE<br>CADO. N<br>UA VAL<br>RASA, C<br>DÉBITO<br>RCELAR S                                                  | RTOS NO<br>ÃO HAVEI<br>IDADE<br>ONFORME<br>ENCAMIN<br>SUA DÍVI                                                                                      | DS NOSSOS ARG<br>NDO REGULARIZ<br>O RESPONSAVI<br>PREVE A LEI<br>HADO PARA<br>DA, PROCURE                                                                                                    | QUIVOS O<br>ZAÇÃO DO<br>EL SERÁ<br>FEDERAL<br>COBRANÇA<br>UM DOS |
| PREZADO CLI<br>DÉBITO NO<br>DÉBITO ATE<br>NEGATIVADO<br>11445 DE                                                                                                    | LENTE: ENG<br>VALOR ACII<br>È A DATA<br>JUNTO AO<br>05/01/2007<br>CASO DESE                                                                                                    | CONTRAM<br>MA INDI<br>DE S<br>SPC/SE<br>, E O<br>JE PAF      | -SE ABE<br>CADO. N<br>UA VAL<br>RASA, C<br>DÉBITO<br>RCELAR S                                                  | RTOS NO<br>ÃO HAVEI<br>IDADE<br>CONFORME<br>ENCAMIN<br>SUA DÍVI                                                                                     | DS NOSSOS ARG<br>NDO REGULARIZ<br>O RESPONSÁVI<br>PREVE A LEI<br>HADO PARA<br>DA, PROCURE                                                                                                    | QUIVOS O<br>ZAÇÃO DO<br>EL SERÁ<br>FEDERAL<br>COBRANÇA<br>UM DOS |
| PREZADO CLI<br>DÉBITO NO<br>DÉBITO ATE<br>NEGATIVADO<br>11445 DE<br>JUDICIAL.                                                                                                    | IENTE: EN<br>VALOR ACII<br>É A DATA<br>JUNTO AO<br>05/01/2007<br>CASO DESE<br>PITÓRIOS.                                                                                                  | CONTRAM<br>MA INDI<br>DE S<br>SPC/SE<br>, E O<br>JE PAF      | -SE ABE<br>CADO. N<br>UA VAL<br>RASA, C<br>DÉBITO<br>RCELAR S                                                  | RTOS NO<br>ÃO HAVEI<br>IDADE I<br>ONFORME<br>ENCAMIN<br>SUA DÍVI                                                                                    | DS NOSSOS ARO<br>NDO REGULARIZ<br>O RESPONSÁVI<br>PREVE A LEI<br>HADO PARA<br>DA, PROCURE                                                                                                    | QUIVOS O<br>ZAÇÃO DO<br>EL SERÁ<br>FEDERAL<br>COBRANÇA<br>UM DOS |
| PREZADO CLI<br>DÉBITO NO<br>DÉBITO ATE<br>NEGATIVADO<br>11445 DE<br>JUDICIAL.<br>NOSSOS ESC                                                                                                    | IENTE: EN<br>VALOR ACII<br>É A DATA<br>JUNTO AO<br>05/01/2007<br>CASO DESE<br>RITÓRIOS.                                                                                                  | CONTRAM<br>MA INDI<br>DE S<br>SPC/SE<br>, E O<br>JE PAF      | -SE ABE<br>CADO. N<br>UA VAL<br>RASA, C<br>DÉBITO<br>RCELAR S                                                  | RTOS NO<br>ÃO HAVEI<br>IDADE I<br>ONFORME<br>ENCAMIN<br>SUA DÍVI                                                                                    | OS NOSSOS ARO<br>NDO REGULARIZ<br>O RESPONSÁVI<br>PREVE A LEI<br>HADO PARA<br>DA, PROCURE                                                                                                    | QUIVOS O<br>ZAÇÃO DO<br>EL SERÁ<br>FEDERAL<br>COBRANÇA<br>UM DOS |
| PREZADO CLI<br>DÉBITO NO<br>DÉBITO ATE<br>NEGATIVADO<br>11445 DE<br>JUDICIAL.<br>NOSSOS ESC                                                                                                    | IENTE: EN<br>VALOR ACII<br>É A DATA<br>JUNTO AO<br>05/01/2007<br>CASO DESE<br>RITÓRIOS.                                                                                                  | CONTRAM<br>MA INDI<br>DE S<br>SPC/SE<br>, E O<br>EJE PAF     | -SE ABE<br>CADO. N<br>UA VAL<br>RASA, C<br>DÉBITO<br>RCELAR S                                                  | RTOS NO<br>ÃO HAVEI<br>IDADE<br>ONFORME<br>ENCAMIN<br>SUA DÍVI                                                                                      | DS NOSSOS ARO<br>NDO REGULARIZ<br>O RESPONSÁVI<br>PREVE A LEI<br>HADO PARA<br>DA, PROCURE                                                                                                    | QUIVOS O<br>ZAÇÃO DO<br>EL SERÁ<br>FEDERAL<br>COBRANÇA<br>UM DOS |
| PREZADO CLI<br>DÉBITO NO<br>DÉBITO ATE<br>NEGATIVADO<br>11445 DE<br>JUDICIAL.<br>NOSSOS ESC                                                                                                    | LENTE: ENO<br>VALOR ACIO<br>É A DATA<br>JUNTO AO<br>05/01/2007<br>CASO DESE<br>RITÓRIOS.                                                                                                 | CONTRAM<br>MA INDI<br>DE S<br>SPC/SE<br>, E O<br>EJE PAF     | -SE ABE<br>CADO. N<br>UA VAL<br>RASA, C<br>DÉBITO<br>RCELAR S                                                  | RTOS NO<br>ÃO HAVEI<br>IDADE O<br>ONFORME<br>ENCAMIN<br>SUA DÍVI                                                                                    | DS NOSSOS ARO<br>NDO REGULARIZ<br>O RESPONSÁVI<br>PREVE A LEI<br>HADO PARA<br>DA, PROCURE                                                                                                    | QUIVOS O<br>ZAÇÃO DO<br>EL SERÁ<br>FEDERAL<br>COBRANÇA<br>UM DOS |
| PREZADO CLI<br>DÉBITO NO<br>DÉBITO ATE<br>NEGATIVADO<br>11445 DE<br>JUDICIAL.<br>NOSSOS ESC<br>VENCIMENTO:                                                                                        | LENTE: ENO<br>VALOR ACIO<br>É A DATA<br>JUNTO AO<br>05/01/2007<br>CASO DESE<br>RITÓRIOS.                                                                                                 | CONTRAM<br>MA INDI<br>DE S<br>SPC/SE<br>JE PAF               | -SE ABE<br>CADO. N<br>UA VAL<br>RASA, C<br>DÉBITO<br>RCELAR S                                                  | RTOS NO<br>ÃO HAVEI<br>IDADE O<br>ONFORME<br>ENCAMIN<br>SUA DÍVI                                                                                    | DS NOSSOS ARO<br>NDO REGULARIZ<br>O RESPONSÁVI<br>PREVE A LEI<br>HADO PARA<br>DA, PROCURE                                                                                                    | QUIVOS O<br>ZAÇÃO DO<br>EL SERÁ<br>FEDERAL<br>COBRANÇA<br>UM DOS |
| PREZADO CLI<br>DÉBITO NO<br>DÉBITO ATE<br>NEGATIVADO<br>11445 DE<br>JUDICIAL.<br>NOSSOS ESC<br>VENCIMENTO:                                                                                        | IENTE: EN<br>VALOR ACIN<br>È A DATA<br>JUNTO AO<br>05/01/2007<br>CASO DESE<br>RITÓRIOS.                                                                                                  | CONTRAM<br>MA INDI<br>DE S<br>SPC/SE<br>, E O<br>EJE PAR     | -SE ABE<br>CADO. N<br>UA VAL<br>RASA, C<br>DÉBITO<br>RCELAR S                                                  | RTOS NO<br>ÃO HAVEI<br>IDADE O<br>IONFORME<br>ENCAMIN<br>SUA DÍVI                                                                                   | DS NOSSOS ARO<br>NDO REGULARIZ<br>O RESPONSÁVI<br>PREVE A LEI<br>HADO PARA<br>DA, PROCURE                                                                                                    | QUIVOS O<br>ZAÇÃO DO<br>EL SERÁ<br>FEDERAL<br>COBRANÇA<br>UM DOS |
| PREZADO CLI<br>DÉBITO NO<br>DÉBITO ATO<br>NEGATIVADO<br>11445 DE<br>JUDICIAL.<br>NOSSOS ESC<br>VENCIMENTO:                                                                                        | LENTE: EN<br>VALOR ACII<br>É A DATA<br>JUNTO AO<br>05/01/2007<br>CASO DESE<br>RITÓRIOS.                                                                                                  | CONTRAM<br>MA INDI<br>DE S<br>SPC/SE<br>JE PAF               | -SE ABE<br>CADO. N<br>UA VAL<br>RASA, C<br>DÉBITO<br>RCELAR S                                                  | RTOS NO<br>ÃO HAVEI<br>IDADE<br>ONFORME<br>ENCAMIN<br>SUA DÍVI                                                                                      | DS NOSSOS ARO<br>NDO REGULARIZ<br>O RESPONSÁVI<br>PREVE A LEI<br>HADO PARA<br>DA, PROCURE                                                                                                    | QUIVOS O<br>ZAÇÃO DO<br>EL SERÁ<br>FEDERAL<br>COBRANÇA<br>UM DOS |
| PREZADO CLI<br>DÉBITO NO<br>DÉBITO ATO<br>NEGATIVADO<br>11445 DE<br>JUDICIAL.<br>NOSSOS ESC                                                                                                    | IENTE: ENG<br>VALOR ACI<br>É A DATA<br>JUNTO AO<br>05/01/2007<br>CASO DESE<br>RITÓRIOS.                                                                                                  | CONTRAM<br>MA INDI<br>DE S<br>SPC/SE<br>, E O<br>DE PAF      | -SE ABE<br>CADO. N<br>UA VAL<br>RASA, C<br>DÉBITO<br>RCELAR S                                                  | RTOS NO<br>ÃO HAVEI<br>IDADE<br>ONFORME<br>ENCAMIN<br>SUA DÍVI                                                                                      | DS NOSSOS ARG<br>NDO REGULARIZ<br>O RESPONSAVI<br>PREVE A LEI<br>HADO PARA<br>DA, PROCURE                                                                                                    | QUIVOS O<br>ZAÇÃO DO<br>EL SERÁ<br>FEDERAL<br>COBRANÇA<br>UM DOS |
| PREZADO CLI<br>DÉBITO NO<br>DÉBITO ATO<br>NEGATIVADO<br>11445 DE<br>JUDICIAL.<br>NOSSOS ESC<br>VENCIMENTO:                                                                                        | IENTE: ENG<br>VALOR ACII<br>É À DATA<br>JUNTO AO<br>05/01/2007<br>CASO DESE<br>RITÓRIOS.                                                                                                 | CONTRAM<br>MA INDI<br>DE S<br>SPC/SE<br>; E O<br>: JE PAF    | -SE ABE<br>CADO. N<br>UA VAL<br>RASA, C<br>DÉBITO<br>CELAR S<br>TOT                                            | RTOS NO<br>ÃO HAVEI<br>IDADE O<br>ONFORME<br>ENCAMIN<br>SUA DÍVI                                                                                    | A DISTRIBUIDA                                                                                                    | QUIVOS O<br>ZAÇÃO DO<br>EL SERÁ<br>FEDERAL<br>COBRANÇA<br>UM DOS |
| PREZADO CLI<br>DÉBITO NO<br>DÉBITO ATO<br>NEGATIVADO<br>11445 DE<br>JUDICIAL.<br>NOSSOS ESC<br>VENCIMENTO                                                                                         | IENTE: ENG<br>VALOR ACII<br>É A DATA<br>JUNTO AO<br>05/01/2007<br>CASO DESE<br>RITÓRIOS.                                                                                                 | CONTRAM<br>MA INDI<br>DE S<br>SPC/SE<br>, E O<br>DE PAF      | -SE ABE<br>CADO. N<br>UA VAL<br>RASA, C<br>DÉBITO<br>CELAR S<br>TOT                                            | RTOS NO<br>ÃO HAVEI<br>IDADE<br>ONFORME<br>ENCAMIN<br>SUA DÍVI                                                                                      | ADISTRIBUIDA                                                                                                    | QUIVOS O<br>ZAÇÃO DO<br>EL SERÁ<br>FEDERAL<br>COBRANÇA<br>UM DOS |
| PREZADO CLI<br>DÉBITO NO<br>DÉBITO ATO<br>NEGATIVADO<br>11445 DE<br>JUDICIAL.<br>NOSSOS ESC<br>VENCIMENTO:<br>Paràmetros                                                                          | LENTE: ENG<br>VALOR ACII<br>É A DATA<br>JUNTO AO<br>05/01/2007<br>CASO DESE<br>RITÓRIOS.                                                                                                 | ORAMENTO M                                                   | -SE ABE<br>CADO. N<br>UA VAL<br>RASA, C<br>DÉBITO<br>CELAR S<br>TOT                                            | RTOS NO<br>ÃO HAVEI<br>IDADE<br>ONFORME<br>ENCAMIN<br>SUA DÍVI<br>TAL A PAGA                                                                        | A DISTRIBUIDA<br>A DISTRIBUIDA<br>a Cloro Residual Livr<br>A DISTRIBUIDA<br>a Cloro Residual Livr<br>a 0.2 a 2,0 mg/L                                                                                    | QUIVOS O<br>ZAÇÃO DO<br>EL SERÁ<br>FEDERAL<br>COBRANÇA<br>UM DOS |
| PREZADO CLI<br>DÉBITO NO<br>DÉBITO ATE<br>NEGATIVADO<br>11445 DE<br>JUDICIAL.<br>NOSSOS ESC<br>VENCIMENTO:<br>Paràmetros                                                                          | LENTE: EN<br>VALOR ACI<br>É A DATA<br>JUNTO AO<br>05/01/2007<br>CASO DESE<br>RITÓRIOS.<br>:<br>MONITI<br>Turbidez<br>es ≤ 5.0 uT                                                         | ORAMENTO M                                                   | -SE ABE<br>CADO. N<br>UA VAL<br>RASA, C<br>DÉBITO<br>CELAR S<br>TOT                                            | RTOS NO<br>ÃO HAVEI<br>IDADE<br>ONFORME<br>ENCAMIN<br>SUA DÍVI<br>TAL A PAGA                                                                        | A DISTRIBUIDA                                                                                                    | QUIVOS O<br>ZAÇÃO DO<br>EL SERÁ<br>FEDERAL<br>COBRANÇA<br>UM DOS |
| PREZADO CLI<br>DÉBITO NO<br>DÉBITO ATO<br>NEGATIVADO<br>11445 DE<br>JUDICIAL.<br>NOSSOS ESC<br>VENCIMENTO<br>VENCIMENTO<br>Paràmetros<br>VMP e Recomendaçã<br>Valores Obtida                      | IENTE: ENG<br>VALOR ACII<br>É A DATA<br>JUNTO AO<br>05/01/2007<br>CASO DESE<br>RITÓRIOS.<br>:<br>:<br>:<br>:<br>:<br>:<br>:<br>:<br>:<br>:<br>:<br>:<br>:<br>:<br>:<br>:<br>:<br>:<br>:  | CONTRAM<br>MA INDI<br>DE S<br>SPC/SE<br>, E O<br>DE PAF      | -SE ABE<br>CADO. N<br>UA VAL<br>RASA, C<br>DÉBITO<br>CELAR S<br>TOT                                            | RTOS NG<br>ÃO HAVEI<br>IDADE<br>ONFORME<br>ENCAMIN<br>SUA DÍVI<br>TAL A PAG<br>Colif. Totain<br>% de Ausênci                                        | A DISTRIBUIDA<br>A DISTRIBUIDA<br>S CIOPO RESIDUALARIZ<br>O RESPONSÁVI<br>PREVE A LEI<br>HADO PARA<br>DA, PROCURE<br>AR:<br>CIOPO RESIDUAL LIVI<br>S 0,2 a 2,0 mg/L                                      | QUIVOS O<br>ZAÇÃO DO<br>EL SERÁ<br>FEDERAL<br>COBRANÇA<br>UM DOS |
| PREZADO CLI<br>DÉBITO NO<br>DÉBITO ATO<br>NEGATIVADO<br>11445 DE<br>JUDICIAL.<br>NOSSOS ESC<br>VENCIMENTO<br>VENCIMENTO<br>Paràmetros<br>VMP e Recomendaçã<br>Valores Obtida                      | LENTE: ENG<br>VALOR ACII<br>É À DATÀ<br>JUNTO AO<br>05/01/2007<br>CASO DESE<br>RITÓRIOS.                                                                                                 | CONTRAM<br>MA INDI<br>DE S<br>SPC/SE<br>JE PAF               | -SE ABE<br>CADO. N<br>UA VAL<br>RASA, C<br>DÉBITO<br>CELAR S<br>CELAR S<br>TOT                                 | RTOS NG<br>ÃO HAVEI<br>IDADE I<br>ONFORME<br>ENCAMIN<br>SUA DÍVI                                                                                    | A DISTRIBUIDA                                                                                                    | QUIVOS O<br>ZAÇÃO DO<br>EL SERÁ<br>FEDERAL<br>COBRANÇA<br>UM DOS |
| PREZADO CLI<br>DÉBITO NO<br>DÉBITO ATE<br>NEGATIVADO<br>11445 DE<br>JUDICIAL.<br>NOSSOS ESC<br>VENCIMENTO<br>Paràmetros<br>VMP e Recomendaçã<br>Valores Obtidu                                    | IENTE: ENV<br>VALOR ACII<br>É À DATÀ<br>JUNTO AO<br>05/01/2007<br>CASO DESE<br>RITÓRIOS.                                                                                                 | CONTRAM<br>MA INDI<br>DE S<br>SPC/SE<br>JE PAF               | -SE ABE<br>CADO. N<br>UA VAL<br>RASA, C<br>DÉBITO<br>RCELAR S<br>CELAR S<br>TOT                                | RTOS NG<br>ÃO HAVEI<br>IDADE U<br>ONFORME<br>ENCAMIN<br>SUA DÍVI                                                                                    | A DISTRIBUIDA<br>A DISTRIBUIDA<br>A DISTRIBUIDA<br>A DISTRIBUIDA<br>A DISTRIBUIDA<br>A DISTRIBUIDA<br>A DISTRIBUIDA<br>A DISTRIBUIDA<br>A DISTRIBUIDA<br>A DISTRIBUIDA<br>A DISTRIBUIDA<br>A DISTRIBUIDA | QUIVOS O<br>ZAÇÃO DO<br>EL SERÁ<br>FEDERAL<br>COBRANÇA<br>UM DOS |
| PREZADO CLI<br>DÉBITO NO<br>DÉBITO ATE<br>NEGATIVADO<br>11445 DE<br>JUDICIAL.<br>NOSSOS ESC<br>VENCIMENTO:<br>Paràmetros<br>VMP e Recomendaçã<br>Valores Obtida<br>RECEBIDO                       | LENTE: ENV<br>VALOR ACII<br>É À DATÀ<br>JUNTO AO<br>05/01/2007<br>CASO DESE<br>RITÓRIOS.                                                                                                 | ORAMENTO M                                                   | -SE ABE<br>CADO. N<br>UA VAL<br>RASA, C<br>DÉBITO<br>RCELAR S<br>CELAR S<br>TOT                                | RTOS NO<br>ÃO HAVEI<br>IDADE U<br>ONFORME<br>ENCAMIN<br>SUA DÍVI                                                                                    | A DISTRIBUIDA                                                                                                    | QUIVOS O<br>ZAÇÃO DO<br>EL SERÁ<br>FEDERAL<br>COBRANÇA<br>UM DOS |
| PREZADO CLI<br>DÉBITO NO<br>DÉBITO ATE<br>NEGATIVADO<br>11445 DE<br>JUDICIAL.<br>NOSSOS ESC<br>VENCIMENTO:<br>Paràmetros<br>VMP e Recomendaçã<br>Valores Obtida<br>RECEBIDO                       | LENTE: ENV<br>VALOR ACII<br>É À DATÀ<br>JUNTO AO<br>05/01/2007<br>CASO DESE<br>RITÓRIOS.                                                                                                 | ORAMENTO MI                                                  | -SE ABE<br>CADO. N<br>UA VAL<br>RASA, C<br>DÉBITO<br>CELAR S<br>CELAR S<br>TOT                                 | RTOS NG<br>ÃO HAVEI<br>IDADE U<br>ONFORME<br>ENCAMIN<br>SUA DÍVI                                                                                    | ADISTRIBUÍDA                                                                                                    | QUIVOS O<br>ZAÇÃO DO<br>EL SERÁ<br>FEDERAL<br>COBRANÇA<br>UM DOS |
| PREZADO CLI<br>DÉBITO NO<br>DÉBITO ATE<br>NEGATIVADO<br>11445 DE<br>JUDICIAL.<br>NOSSOS ESC<br>VENCIMENTO:<br>Paràmetros<br>Vences Obtidu<br>RECEBIDO                                             | LENTE: ENV<br>VALOR ACII<br>É A DATA<br>JUNTO A00<br>05/01/2007<br>CASO DESE<br>RITÓRIOS.                                                                                                | ORAMENTO M                                                   | -SE ABE<br>CADO. N<br>UA VAL<br>RASA, C<br>DÉBITO<br>RCELAR S<br>TOT                                           | RTOS NG<br>ÃO HAVEN<br>IDADE U<br>ONFORME<br>ENCAMIN<br>SUA DÍVI<br>AL A PAG/<br>Colif. Totain<br>% de Ausênci                                      | ADISTRIBUIDA<br>SPONSÁVEL                                                                                                    | QUIVOS O<br>ZAÇÃO DO<br>EL SERÁ<br>FEDERAL<br>COBRANÇA<br>UM DOS |
| PREZADO CLI<br>DÉBITO NO<br>DÉBITO ATE<br>NEGATIVADO<br>11445 DE<br>JUDICIAL.<br>NOSSOS ESC<br>VENCIMENTO:<br>Paràmetros<br>VMP e Recomendaçã<br>Valores Obtidu<br>RECEBIDO                       | LENTE: ENV<br>VALOR ACII<br>É A DATA<br>JUNTO A00<br>05/01/2007<br>CASO DESE<br>RITÓRIOS.                                                                                                | ORAMENTO MI                                                  | -SE ABE<br>CADO. N<br>UA VAL<br>RASA, C<br>DÉBITO<br>RCELAR S<br>TOT<br>TOT                                    | RTOS NG<br>ÃO HAVEN<br>IDADE U<br>ONFORME<br>ENCAMIN<br>SUA DÍVI<br>AL A PAG/<br>Colif. Totais<br>% de Ausênci<br>% de Ausênci                      | DS NOSSOS ARC<br>NDO REGULARIZ<br>O RESPONSÁVÍ<br>PREVE A LEI<br>HADO PARA<br>DA, PROCURE<br>AR:<br>Ciero Residual Livr<br>B 0,2 a 2,0 mg/L<br>SPONSÁVEL                                                 | QUIVOS O<br>ZAÇÃO DO<br>EL SERÁ<br>FEDERAL<br>COBRANÇA<br>UM DOS |
| PREZADO CLI<br>DÉBITO NO<br>DÉBITO ATE<br>NEGATIVADO<br>11445 DE<br>JUDICIAL.<br>NOSSOS ESC<br>VENCIMENTO:<br>Paràmetros<br>Vences Obtidu<br>RECEBIDO                                             | LENTE: ENV<br>VALOR ACII<br>É A DATA<br>JUNTO A00<br>05/01/2007<br>CASO DESE<br>RITÓRIOS.<br>:                                                                                           | OPRAMENTO MI                                                 | -SE ABE<br>CADO. N<br>UA VAL<br>RASA, C<br>DÉBITO<br>RCELAR S<br>TOT<br>TOT<br>ENISAL DA QUAL<br>PH<br>0 a 9,5 | RTOS NG<br>ÃO HAVEN<br>IDADE U<br>ONFORME<br>ENCAMIN<br>SUA DÍVI<br>AL A PAG/<br>Colif. Totais<br>% de Ausênci<br>% de Ausênci                      | OS NOSSOS ARO<br>NDO REGULARIZ<br>O RESPONSÀVE<br>PREVE A LEI<br>HADO PARA<br>DA, PROCURE<br>AR:<br>Cioro Residual Livr<br>B 0,2 a 2,0 mg/L<br>SPONSÀVEL<br>TOTAL                                        | QUIVOS O<br>ZAÇÃO DO<br>EL SERÁ<br>FEDERAL<br>COBRANÇA<br>UM DOS |
| PREZADO CLI<br>DÉBITO NO<br>DÉBITO ATO<br>NEGATIVADO<br>11445 DE<br>JUDICIAL.<br>NOSSOS ESC<br>VENCIMENTO:<br>Paràmetros<br>VMP e Recomendaçã<br>Valores Obtida<br>RECEBIDO                       | LENTE: ENV<br>VALOR ACIT<br>É A DATA<br>JUNTO AO<br>05/01/2007<br>CASO DESE<br>RITÓRIOS.<br>:                                                                                            | ORAMENTO MI                                                  | -SE ABE<br>CADO. N<br>UA VAL<br>RASA, C<br>DÉBITO<br>CELAR S<br>TOT                                            | RTOS NO<br>ÃO HAVEN<br>IDADE U<br>ONFORME<br>ENCAMIN<br>SUA DÍVI<br>AL A PAGA<br>Colif. Totaia<br>% de Ausênci<br>% de Ausênci                      | OS NOSSOS ARC<br>NDO REGULARIZ<br>O RESPONSÁVÍ<br>PREVE A LEI<br>HADO PARA<br>DA, PROCURE<br>AR:<br>Cioro Residual Livr<br>B 0,2 a 2,0 mg/L<br>SPONSÁVEL<br>TOTAL                                        | QUIVOS O<br>ZAÇÃO DO<br>EL SERÁ<br>FEDERAL<br>COBRANÇA<br>UM DOS |
| PREZADO CLI<br>DÉBITO NO<br>DÉBITO ATO<br>NEGATIVADO<br>11445 DE<br>JUDICIAL.<br>NOSSOS ESC<br>VENCIMENTO<br>VENCIMENTO<br>Valores Obtidu<br>RECEBIDO                                             | IENTE: ENG<br>VALOR ACII<br>É A DATA<br>JUNTO AO<br>05/01/2007<br>CASO DESE<br>RITÓRIOS.<br>:<br>MONUTI<br>TUrbidez<br>es ≤ 5.0 uT<br>os<br>EM:<br>MATRÍC<br>MÉS /                       | ORAMENTO MI                                                  | -SE ABE<br>CADO. N<br>UA VAL<br>RASA, C<br>DÉBITO<br>CELAR S<br>TOT                                            | RTOS NO<br>ÃO HAVEI<br>IDADE U<br>IDADE DA AGUI<br>GAL A PAGU<br>Colif. Totais<br>% de Ausênci                                                      | A DISTRIBUIDA<br>SPONSÁVEL<br>TOTAL                                                                                                    | QUIVOS O<br>ZAÇÃO DO<br>EL SERÁ<br>FEDERAL<br>COBRANÇA<br>UM DOS |
| PREZADO CLI<br>DÉBITO NO<br>DÉBITO ATO<br>NEGATIVADO<br>11445 DE<br>JUDICIAL.<br>NOSSOS ESC<br>VENCIMENTO<br>VENCIMENTO<br>Valores Obtidu<br>RECEBIDO                                             | LENTE: ENG<br>VALOR ACII<br>É A DATA<br>JUNTO AO<br>05/01/2007<br>CASO DESE<br>CRITÓRIOS.<br>:<br>:<br>:<br>:<br>:<br>:<br>:<br>:<br>:<br>:<br>:<br>:<br>:<br>:<br>:<br>:<br>:<br>:<br>: | ORAMENTO M                                                   | -SE ABE<br>CADO. N<br>UA VAL<br>RASA, C<br>DÉBITO<br>CELAR S<br>TOT                                            | RTOS NO<br>ÃO HAVEI<br>IDADE I<br>ONFORME<br>ENCAMIN<br>SUA DÍVI<br>AL A PAGA<br>Colif. Totale<br>% de Ausênci<br>% de Ausênci                      | A DISTRIBUIDA<br>CIORO RESPONSAVI<br>PREVE A LEI<br>HADO PARA<br>DA, PROCURE<br>AR:<br>CIORO RESIDUAL LIVE<br>SPONSAVEL<br>TOTAL<br>PROVANTE DA CA                                                       | QUIVOS O<br>ZAÇÃO DO<br>EL SERÁ<br>FEDERAL<br>COBRANÇA<br>UM DOS |
| PREZADO CLI<br>DÉBITO NO<br>DÉBITO ATO<br>NEGATIVADO<br>11445 DE<br>JUDICIAL.<br>NOSSOS ESC<br>VENCIMENTO<br>VENCIMENTO<br>Valores Obtidu<br>RECEBIDO                                             | ENTE: ENG<br>VALOR ACII<br>É A DATA<br>JUNTO AO<br>05/01/2007<br>CASO DESE<br>RITÓRIOS.                                                                                                  | ORAMENTO MI                                                  | -SE ABE<br>CADO. N<br>UA VAL<br>RASA, C<br>DÉBITO<br>CELAR S<br>TOT                                            | RTOS NG<br>ÃO HAVEI<br>IDADE<br>IDADE<br>ENCAMIN<br>SUA DÍVI<br>AL A PAGA<br>Colif. Totale<br>% de Ausênci<br>% de Ausênci<br>RA DO RE<br>INCIMENTO | A DISTRIBUIDA<br>C CIORO RESPONSAVI<br>PREVE A LEI<br>HADO PARA<br>DA, PROCURE<br>AR:<br>CIORO RESIDUAL LIVI<br>SCIORO RESIDUAL LIVI<br>CORO RESIDUAL LIVI<br>CORO RESIDUAL LIVI<br>SPONSAVEL<br>TOTAL   | QUIVOS O<br>ZAÇÃO DO<br>EL SERÁ<br>FEDERAL<br>COBRANÇA<br>UM DOS |
| PREZADO CLI<br>DÉBITO NO<br>DÉBITO ATO<br>NEGATIVADO<br>11445 DE<br>JUDICIAL.<br>NOSSOS ESC<br>VENCIMENTO:<br>VENCIMENTO:<br>VMP e Racomendaçã<br>VMP e Racomendaçã<br>Valores Obtida<br>RECEBIDO | ENTE: ENG<br>VALOR ACII<br>É A DATA<br>JUNTO AO<br>05/01/2007<br>CASO DESE<br>RITÓRIOS.                                                                                                  | ORAMENTO MI                                                  | -SE ABE<br>CADO. N<br>UA VAL<br>RASA, C<br>DÉBITO<br>CELAR S<br>TOT                                            | RTOS NG<br>ÃO HAVER<br>IDADE U<br>IDADE DA AGU<br>GUIL TOTAL<br>% de Ausênci<br>% de Ausênci                                                        | ADISTRIBUIDA<br>SPONSAVEL<br>ADISTRIBUIDA<br>SCIORO RESPONSAVI<br>PREVE A LEI<br>HADO PARA<br>DA, PROCURE<br>AR:<br>CIORO RESIDUALIVE<br>SPONSAVEL<br>TOTAL                                              | QUIVOS O<br>ZAÇÃO DO<br>EL SERÁ<br>FEDERAL<br>COBRANÇA<br>UM DOS |

#### Tela 25 - Fiscalização de Imóvel

ESCRITORIO DE ATENDIMENTO

| PRESSO EM 22/12/2015 AS 17:17:06       MATRICULA:       MÉSIANO         DADOS DO CLIENTE       34482       DOC: 141148!         ALVINA       ERFIL: NORMAL       UA PEDRO LOPES DE ARAUJO,       - VALADAO MACAU RN 59500-         MISCRIÇÃO       ROTA       BEQ.ROTA       RESORICAL CONMAS         065.001.0132.000       1       1015       ILONATIDAE DE ECONMAS         105.001.0132.000       1       BEQ.ROTA       RESORICAL CONMAS         106.001.0132.000       1       ILOROMETRO       SULVEÇÃO AGUA         11       0       0       OUNTURAÇÃO AGUA         11       0       0       ILOROMAS         12       0       0       OUNTURAÇÃO AGUA         12       0       0       SULVEÇÃO AGUA         14       0       0       MATRICULA:         14       0       0       MATRICULA:         14       0       0       ILOROMETRO         14       0       0       SULVEÇÃO AGUA       SULVEÇÃO AGUA         15       0       11       VALOR DO DEBITO: 74,38         14       22/12/2015 AS 17:17:06 HORAS, FORAM DETECTADAS AS SEGUINT       IRREGULARTIDADES NO IMÓVEL ACINA INDICADO:         1       SEM TREGULARIDADES NO IMÓVEL ACINA INDICA                                                                                                    |                                                                                                    |                                                                                                    | AUTO DE                                                                                                   | INFRAÇÃO                                                                                                  |                                                                                                    |                                                                              |                                                               |                                                  |
|----------------------------------------------------------------------------------------------------|----------------------------------------------------------------------------------------------------|----------------------------------------------------------------------------------------------------|----------------------------------------------------------------------------------------------------|----------------------------------------------------------------------------------------------------|----------------------------------------------------------------------------------------------------|------------------------------------------------------------------------------|---------------------------------------------------------------|--------------------------------------------------|
| DADOS DO CLIENTE       34482       DC: 14148!         ALVINA       ERFIL: NORMAL         UA PEDRO LOPES DE ARAUJO,       - VALADAO MACAU RN 59500-         1015       INSCRIÇÃO         1015       REDENCIAL COMPANDADE DE COMMANS<br>OLIANTIDADE DE COMMANS<br>SULPRIMIDO         1015       INSCRIÇÃO         1015       REDENCIAL COMPANDADE DE COMMANS<br>OLIANTIDADE DE SERVIÇO: 5037627         1015       STUAÇÃO AGUA         11       STUAÇÃO AGUA         12       DATA DE VALIDADE: 21/06/2015         14       DE DE COBRANÇA: 115         15       DATA DE VALIDADE: 21/06/2015         16       DATA DE VALIDADE: 21/06/2015         17       VALOR DO DÉBITO: 74,38         18       EM 22/12/2015 AS 17:17:06 HORAS, FORAM DETECTADAS AS SEGUINT         18       REGULARIDADES NO IMÓVEL ACIMA INDICADO:         - SEM IRREGULARIDADE       SEQUENCIAL DE ESGOTOS, CONFORME ESTABELECE A LEI FEDERAL         11445 DE 05/01/2007.       NO CASO DA EXISTÊNCIA DE DÉBITOS ANTERIORES, PROCURE O NOSSO         ESCRITÓRIO MAIS PRÓXIMO, ATÉ A DATA DE VALIDADE DESTE         DOCUMENTO.       CASO CONTRÂRIO ALÉM DA NEGATIVAÇÃO DO RESPONSÁVEL NO         SECRITÓRIO MAIS PRÓXIMO, ATÉ A DATA DE VALIDADE DESTE         DOCUMENTO.       CASO CONTRÂRIO ALÉM DA NEGATIVAÇÃO DO RESPONSÁVEL NO                                                                                                    | PRESSO EM 22/12                                                                                                    | /2015 AS                                                                                                    | 5 17:17:0                                                                                                 | 6 MATRÍ                                                                                                   | CULA:                                                                                                 | M                                                                            | ÊS / ANO                                                      |                                                  |
| PELA(S)       INFRAÇÃO(ÕES)       COMETIDA(S), SERÃO       APLICADAS       AS SEGUINT         PELA(S)       INFRAÇÃO(ÕES)       COMETIDA(S), SERÃO       APLICADAS       AS SEGUINT         PELA(S)       INFRAÇÃO(ÕES)       COMETIDA(S), SERÃO       APLICADAS       AS SEGUINT         PELA(S)       INFRAÇÃO(ÕES)       COMETIDA(S), SERÃO       APLICADAS       AS SEGUINT         PELA(S)       INFRAÇÃO(ÕES)       COMETIDA(S), SERÃO       APLICADAS       AS SEGUINT         IRREGULARIDADES       NO CASO DA       EXISTÊNCIA DE DÉBITO:       APLICADAS       AS SEGUINT         IRREGULARIDADES       NO CASO DA       EXISTÊNCIA DE DÉBITO:       APLICADAS       AS SEGUINT         IRREGULARIDADES       NO CASO DA       EXISTÊNCIA DE DÉBITOS       ANTERIORES, PROCURE O NOSSO         PESCRITORIO       MAIS       PRÒXIMO,       ATÉ A DATA DE VALIDADE       ALEI FEDERAL         NO CASO DA       EXISTÊNCIA DE DÉBITOS       ANTERIORES, PROCURE O NOSSO       ESCRITORIO       MAIS PRÒXIMO,       ATÉ A DATA DE VALIDADE       DESTE         DOCUMENTO.       CASO CONTRÂRIO       ALÉM DA       NEGATIVAÇÃO DO RESPONSÁVEL NO       SEGUINA         SPC/SERASA, O RAMAL SERA DESLIGADO DEFINITIVAMENTE, OS DÉBITOS       ANTERIORA, INDA, V.SA SER       SEGUINGRAR.                                                                                                    | DADOS DO CLIENT                                                                                                    | E                                                                                                    |                                                                                                    | 34482                                                                                                    | 2                                                                                                    | DOC: 14                                                                      | 4148                                                          |                                                  |
| ERFIL: NORMAL         UA PEDRO LOPES DE ARAUJO,       - VALADAO MACAU RN 59500-         INSCRIÇÃO       ROTA       SEQLROTA       QUANTDADE DE CONDRAMAS         765.001.001.0132.000       1       1015       RESDENCIAL COMERCIAL INDUSTINA POIDO         NORÔMETRO       SITUAÇÃO AGUA       SITUAÇÃO ESGOTO       LIGÂDO         Nº ORDEM DE SERVIÇO: S037627       GRUPO DE COBRANÇA: 115       DATA DE VALIDADE: 21/06/2015         Nº SEQUENCIAL: 1       DATA DE VALIDADE: 21/06/2015       DATA DE VALIDADE: 21/06/2015         QUED DE CONTAS EM DÉBITO: 11       VALOR DO DÉBITO: 74,38         EM 22/12/2015 AS 17:17:06 HORAS, FORAM DETECTADAS AS SEGUINT         IRREGULARIDADES NO IMÓVEL ACIMA INDICADO:         - SEM IRREGULARIDADE         PELA(S) INFRAÇÃO(ÕES) COMETIDA(S), SERÃO APLICADAS AS SEGUINT         IRREGULARIDADE         PELA(S) INFRAÇÃO(ÕES) COMETIDA(S), SERÃO APLICADAS AS SEGUINT         IRREGULARIDADE         PELA(S) INFRAÇÃO(ÕES) COMETIDA(S), SERÃO APLICADAS AS SEGUINT         IRREGULARIDADE         PELA(S) INFRAÇÃO(ÕES) COMETIDA(S), SERÃO APLICADAS AS SEGUINT         IRREGULARIDADE         PELA(S) INFRAÇÃO(ÕES) CONFORME ESTABELECE A LEI FEDERAL         11445 DE 05/01/2007.         NO CASO DA EXISTÊNCIA DE DÉBITOS ANTERIORES, PROCURE O NOSSO         ESCRITÓRIO MAIS PRÓXIMO, ATÉ A DATA DE                                                                                           | ALVINA                                                                                                    |                                                                                                    |                                                                                                    |                                                                                                    |                                                                                                    |                                                                              |                                                               |                                                  |
| INSCRIÇÃO       ROTA       SEQ.ROTA       QUANTIDADE DE ECONDAMAS         765.001.001.0132.000       1       1015       RESDENCIAL COMERCIAL MOSTAL PUBLICA         Nº ORDEM DE SERVIÇO: 5037627       GRUPO DE COBRANÇA: 115         Nº SEQUENCIAL: 1       DATA DE VALIDADE: 21/06/2015         QUENCIAL: 1       DATA DE VALIDADE: 21/06/2015         QUENCIAL: 1       DATA DE VALIDADE: 21/06/2015         QUENCIAL: 1       DATA DE VALIDADE: 21/06/2015         QUENCIAL: 1       DATA DE VALIDADE: 21/06/2015         QUENCIAL: 1       DATA DE VALIDADE: 21/06/2015         QUENCIAL: 1       DATA DE VALIDADE: 21/06/2015         QUENCIAL: 1       DATA DE VALIDADE: 21/06/2015         QUENCIAL: 1       DATA DE VALIDADE: 21/06/2015         QUENCIAL: 1       VALOR DO DÉBITO: 74,38         EM 22/12/2015 AS 17:17:06 HORAS, FORAM DETECTADAS AS SEGUINT         IRREGULARIDADES NO IMÓVEL ACIMA INDICADO:         - SEM IRREGULARIDADE         PELA(S)       INFRAÇÃO(ÕES)         COMETIDA E ESGOTOS, CONFORME ESTABELECE A LEI FEDERAL         11445 DE 05/01/2007.         NO CASO DA       EXISTÊNCIA DE DÉBITOS ANTERIORES, PROCURE O NOSSO         ESCRITÓRIO       MAIS PRÓXIMO, ATÉ A DATA DE VALIDADE DESTE         DOCUMENTO.       CASO CONTRÂRIO ALÉM DA NEGATIVAÇÃO DO RESPONSÁVEL NO <td>ERFIL: NORMAL</td> <td>S DE ARA</td> <td>UJO,</td> <td>- VALAD</td> <td>DAN MAC</td> <td>AU RN 5</td> <td>9500-</td> <td></td> | ERFIL: NORMAL                                                                                                    | S DE ARA                                                                                                    | UJO,                                                                                                    | - VALAD                                                                                                   | DAN MAC                                                                                               | AU RN 5                                                                      | 9500-                                                         |                                                  |
| HIDRÓMETROSTUAÇÃO ÁSUA<br>SUPRIMIDOSTUAÇÃO ESGOTO<br>LIGADONº ORDEM DE SERVIÇO: 5037627GRUPO DE COBRANÇA: 115<br>DATA DE VALIDADE: 21/06/2015<br>VALOR DO DÉBITO: 74,38Nº SEQUENCIAL: 1DATA DE VALIDADE: 21/06/2015<br>VALOR DO DÉBITO: 74,38EM 22/12/2015 AS 17:17:06 HORAS, FORAM DETECTADAS AS SEGUINT<br>IRREGULARIDADES NO IMÓVEL ACIMA INDICADO:<br>- SEM IRREGULARIDADEPELA(S) INFRAÇÃO(ÕES) COMETIDA(S), SERÃO APLICADAS AS<br>PENALIDADES PREVISTAS AO REGULAMENTO GERAL DO FORNECIMENTO DE<br>ÁGUA E COLETA DE ESGOTOS, CONFORME ESTABELECE A LEI FEDERAL<br>                                                                                                    | INSCRIÇÃO<br>765.001.001.013                                                                                                    | 2.000                                                                                                    | ROTA<br>1                                                                                                 | SEQ.ROTA                                                                                                  | RESIDENCIAL                                                                                           |                                                                              | INDUSTRIAL                                                    | PÚBLIC                                           |
| <ul> <li>PELA(S) INFRAÇÃO(ÕES) COMETIDA(S), SERÃO APLICADAS AS SEGUIARIDADE</li> <li>PELA(S) INFRAÇÃO(ÕES) COMETIDA(S), SERÃO APLICADAS AS SEGUINT IRREGULARIDADE</li> <li>PELA(S) INFRAÇÃO(ÕES) COMETIDA(S), SERÃO APLICADAS AS SEGUINT IRREGULARIDADE</li> <li>PELA(S) INFRAÇÃO(ÕES) COMETIDA(S), SERÃO APLICADAS AS SEGUINT IRREGULARIDADE</li> <li>PELA(S) INFRAÇÃO(ÕES) COMETIDA(S), SERÃO APLICADAS AS PENALIDADES PREVISTAS AO REGULAMENTO GERAL DO FORNECIMENTO DE ÁGUA E COLETA DE ESGOTOS, CONFORME ESTABELECE A LEI FEDERAL 11445 DE 05/01/2007.</li> <li>NO CASO DA EXISTÊNCIA DE DÉBITOS ANTERIORES, PROCURE O NOSSO ESCRITÓRIO MAIS PRÓXIMO, ATÉ A DATA DE VALIDADE DESTE DOCUMENTO.</li> <li>CASO CONTRÂRIO ALÉM DA NEGATIVAÇÃO DO RESPONSÁVEL NO SPC/SERASA, O RAMAL SERA DESLIGADO DEFINITIVAMENTE, OS DÉBITOS ENCAMINHADOS À COBRANÇA JUDICIAL. PODENDO, AINDA, V.SA SER RESPONSABILIZADO PELO ILÍCITO PENAL QUE SE CONFIGURAR.</li> </ul>                                                                                                    | HIDRÔMETRO                                                                                                    |                                                                                                    | SUPR                                                                                                    | ÃO ÁGUA<br>IMIDO                                                                                          |                                                                                                    | LIGA                                                                         | AD ESGOTO                                                     |                                                  |
|                                                                                                    | PELA(S) INFR                                                                                                    | AS 17:<br>NO IMÓ<br>RIDADE                                                                                                    | TO: 11<br>17:06 HOF<br>VEL ACIMA                                                                          | VALOR<br>RAS, FOR<br>A INDICAD                                                                            | DO DÉB:<br>AM DETI<br>O:<br>SERÃO                                                                     | ECTADAS                                                                      | ,38<br>AS SEGI                                                | UINT                                             |
|                                                                                                    | PENALIDADES PR<br>AGUA E COLETA<br>11445 DE 05/01<br>NO CASO DA EX<br>ESCRITÓRIO MA<br>DOCUMENTO.<br>CASO CONTRARI<br>SPC/SERASA, O<br>ENCAMINHADOS<br>RESPONSABILIZA                                                                                                    | EVISTAS<br>DE ESGO<br>/2007.<br>IISTÊNCI/<br>IIS PRÓ<br>IO ALÉ<br>RAMAL S<br>À COBR<br>ADO PELO                                             | AO REGU<br>DTOS, CON<br>A DE DÉBI<br>XIMO, A<br>M DA M<br>ERÁ DESL<br>ANÇA JUD<br>O ILÍCITO<br>MATRÍCUL   | LAMENTO<br>FORME E<br>TOS ANT<br>ITÉ A D<br>NEGATIVAÇ<br>IGADO DEF<br>ICIAL. F<br>PENAL QU                | GERAL L<br>STABELE<br>ERIORE:<br>ATA DI<br>INITIV<br>PODENDO<br>JE SE C<br>ASSINA                     | S, PROC<br>E VALI<br>O RESP<br>AMENTE,<br>, AINDA<br>ONFIGUR                 | URE O NO<br>DADE DI<br>PONSÁVEL<br>OS DÉB<br>A, V. SA         | NO<br>NO<br>NO<br>NO<br>NO<br>SER                |
| VENCIMENTO: TOTAL A PAGAR:                                                                                                    | PENALIDADES PR<br>AGUA E COLETA<br>11445 DE 05/01<br>NO CASO DA EX<br>ESCRITÓRIO MA<br>DOCUMENTO.<br>CASO CONTRARI<br>SPC/SERASA, O<br>ENCAMINHADOS<br>RESPONSABILIZ/<br>NOME DO FISCA<br>VENCIMENTO:                                                                           | EVISTAS<br>DE ESGO<br>/2007.<br>IISTÊNCI<br>IIS PRÓ<br>IO ALÊ<br>RAMAL S<br>À COBR<br>ADO PELO                                              | AO REGU<br>DTOS, CON<br>A DE DÉBI<br>XIMO, A<br>M DA M<br>ERÁ DESL:<br>ANÇA JUD:<br>O ILÍCITO<br>MATRÍCUL | LAMENTO<br>FORME E<br>TOS ANT<br>ITÉ A D<br>NEGATIVAÇ<br>IGADO DEF<br>ICIAL. F<br>PENAL QU<br>A           | GERAL L<br>STABELE<br>ERIORE:<br>ATA DI<br>INITIV<br>PODENDO<br>JE SE C<br>ASSINA<br>A PAGAR          | S, PROC<br>E VALI<br>O RESP<br>AMENTE,<br>, AINDA<br>ONFIGUR                 | URE O NO<br>DADE DI<br>PONSÀVEL<br>OS DÉB<br>A, V. SA<br>RAR. | DE<br>RAL<br>DSSO<br>ESTE<br>NC<br>ITOS<br>SEF   |
| VENCIMENTO:       TOTAL A PAGAR:         MONITORAMENTO MENSAL DA QUALIDADE DA ÁGUA DISTRIBUIDA         Parámetros       Turbidez       PH       Colif. Totais       Clore Residual Livre       Nitrato (colif. Totais         VMP e Recomendações       ≤ 5.0 uT       6,0 a 9,5       % de Ausência       0,2 a 2,0 mg/L       ≤ 10.0 m         Valores Obtidos               RECEBIDO POR:                                                                                                    | PENALIDADES PR<br>AGUA E COLETA<br>11445 DE 05/01<br>NO CASO DA EX<br>ESCRITÓRIO MA<br>DOCUMENTO.<br>CASO CONTRÁRJ<br>SPC/SERASA, O<br>ENCAMINHADOS<br>RESPONSABILIZ/<br>NOME DO FISCA<br>VENCIMENTO:<br>VENCIMENTO:<br>VMP e Recomendações<br>Valores Oblidos<br>RECEBIDO POR: | EVISTAS<br>DE ESGO<br>/2007.<br>IISTÊNCI/<br>IS PRÔ<br>IO ALÉ<br>RAMAL S<br>À COBR<br>ADO PELO<br>L<br>L<br>MONITOR<br>Turbidez<br>\$5.0 uT | AO REGU<br>DTOS, CON<br>A DE DÉBI<br>XIMO, A<br>M DA M<br>ERÁ DESL:<br>ANÇA JUD:<br>O ILÍCITO<br>MATRÍCUL | LAMENTO<br>FORME E<br>TOS ANT<br>ITÉ A D<br>NEGATIVAÇ<br>IGADO DEF<br>ICIAL. F<br>PENAL QU<br>A<br>TOTAL. | GERAL L<br>STABELS<br>ERIORE<br>ATA DI<br>INITIV<br>PODENDO<br>JE SE C<br>ASSINA<br>A PAGAR           | CE A<br>S, PROC<br>E VALI<br>O RESP<br>AMENTE,<br>, AINDA<br>ONFIGUR<br>TURA | URE O NO<br>DADE DI<br>PONSÀVEL<br>OS DÉB<br>A, V.SA<br>AAR.  | D DE<br>RAL<br>DSSO<br>ESTE<br>NO<br>ITOS<br>SER |
| VENCIMENTO:       TOTAL A PAGAR:         MONITORAMENTO MENSAL DA QUALIDADE DA ÁGUA DISTRIBUÍDA         Parâmetros       Turbidez       PH       Colif. Totals       Cioro Residual Livre       Nitrato (col<br>VMP e Recomendações ≤ 5.0 uT         VMP e Recomendações       ≤ 5.0 uT       6,0 a 9,5       % de Ausência       0,2 a 2,0 mg/L       ≤ 10.0 m         Valores Obtidos                                                                                                    | PENALIDADES PR<br>AGUA E COLETA<br>11445 DE 05/01<br>NO CASO DA EX<br>ESCRITORIO MA<br>DOCUMENTO.<br>CASO CONTRÀRI<br>SPC/SERASA, O<br>ENCAMINHADOS<br>RESPONSABILIZ/<br>NOME DO FISCA<br>VENCIMENTO:<br>VALORES Oblidos<br>RECEBIDO POR<br>NOME<br>RG:                         | EVISTAS<br>DE ESGO<br>/2007.<br>IISTÊNCI/<br>IS PRÔ/<br>IO ALÉ<br>RAMAL S<br>À COBR<br>ADO PELO<br>L                                        | AO REGU<br>DTOS, CON<br>A DE DÉBI<br>XIMO, A<br>M DA M<br>ERÀ DESL:<br>ANÇA JUD:<br>O ILICITO<br>MATRÍCUL | LAMENTO<br>FORME E<br>TOS ANT<br>ITÉ A D<br>NEGATIVAC<br>IGADO DEF<br>ICIAL. F<br>PENAL QU<br>A<br>TOTAL  | GERAL L<br>STABELS<br>ERIORE<br>ATA DI<br>ATA DI<br>INITIV<br>PODENDO<br>JE SE C<br>ASSINA<br>A PAGAR | CE A<br>S, PROC<br>E VALI<br>O RESP<br>AMENTE,<br>, AINDA<br>ONFIGUR         | URE O NO<br>DADE DI<br>PONSÀVEL<br>OS DÉB<br>A, V.SA<br>RAR.  | nato (coo                                        |

#### Tela 26 - Fiscalização de Imóvel

|                                                                                                    | 17/12/2015                                                                                                    | A5 15:21                                                                                                    | :06 MATE                                                                                                    | CULA:                                                                         | DOC:                                                                        | MÊS / ANO                                                                             | 9                                                           |
|----------------------------------------------------------------------------------------------------|----------------------------------------------------------------------------------------------------|----------------------------------------------------------------------------------------------------|----------------------------------------------------------------------------------------------------|-------------------------------------------------------------------------------|-----------------------------------------------------------------------------|---------------------------------------------------------------------------------------|-------------------------------------------------------------|
| DADOS DO                                                                                                    | CLIENTE                                                                                                    |                                                                                                    | 430                                                                                                    | 4.5                                                                           | Jour.                                                                       |                                                                                       | -                                                           |
| PERFIL: NO                                                                                                    | RMAL<br>IARU, N                                                                                                    | - PAJU                                                                                                    | CARA NATA                                                                                                    | L RN 5                                                                        | 9000-                                                                       |                                                                                       |                                                             |
|                                                                                                    | anuclo                                                                                                    | ROTA                                                                                                    | SEQ.ROTA                                                                                                    |                                                                               | QUANTIDADE                                                                  | DE ECONOMI                                                                            | AS                                                          |
| 215.059.19                                                                                                    | 5.0065.000                                                                                                    | 1                                                                                                    | 970                                                                                                    | RESIDENC                                                                      | IAL COMERCI                                                                 |                                                                                       |                                                             |
| HIDRÔ                                                                                                    | METRO                                                                                                    | LIC                                                                                                    | ACÃO ÁGUA                                                                                                    |                                                                               | PO                                                                          | TENCIAL                                                                               | ,                                                           |
| N° ORDEM (                                                                                                    | DE SERVIÇO:                                                                                                    | 4933011                                                                                                    | GRUPO                                                                                                    | DE CO                                                                         | BRANÇA :                                                                    | G23                                                                                   |                                                             |
| N° SEQUENC                                                                                                    | CIAL: 3                                                                                                    |                                                                                                    |                                                                                                    |                                                                               |                                                                             | TTEN                                                                                  | ONT                                                         |
| MES/ANO RI                                                                                                    | EFERENCIA CO                                                                                                    | DNTA                                                                                                    | DT VENCTO<br>16/03/201                                                                                                    | CONTA                                                                         | a vi                                                                        | 2                                                                                     | 8,0                                                         |
| 02/2015                                                                                                    |                                                                                                    |                                                                                                    | 16/02/20:                                                                                                    | 15                                                                            |                                                                             | 1                                                                                     | 4,0                                                         |
|                                                                                                    |                                                                                                    |                                                                                                    | 16/01/20.                                                                                                    | 10                                                                            |                                                                             | in the second                                                                         | 14,0                                                        |
| 01/2015                                                                                                    |                                                                                                    |                                                                                                    | 16/12/20                                                                                                    | Tet                                                                           |                                                                             |                                                                                       |                                                             |
| 01/2015<br>12/2014<br>VALOR TOT                                                                                                    | AL                                                                                                    |                                                                                                    | 16/12/20                                                                                                    | 14                                                                            |                                                                             | 1                                                                                     | 70,1                                                        |
| 01/2015<br>12/2014<br>VALOR TOT                                                                                                    | AL                                                                                                    |                                                                                                    | 16/12/20                                                                                                    | 14                                                                            |                                                                             |                                                                                       | 70,1                                                        |
| 01/2015<br>12/2014<br>VALOR TOT<br>PREZADO C<br>FATURAS<br>DESCONSID<br>SER PAGO<br>DÉBLO A                                                                                               | AL<br>LIENTE: EN<br>ACIMA REL<br>DERE ESSE AV<br>D NA REDE C<br>TÉ 08/05/20                                                                                           | AVISO<br>CONTRA-SE<br>ACIONADAS<br>ISO. CAS<br>REDENCIAL<br>15 O FOL                                                  | IMPORTAN<br>E EM NOSS<br>5, ESTAN<br>50 CONTRÁ<br>DA. NÃO<br>RNECIMENT                                                                  | TE<br>OS AR<br>DO AS<br>RIO ES<br>HAVEN<br>O DE Á                             | QUIVOS<br>MESM<br>SE DOCU<br>DO REGU<br>GUA DO                              | O DÉBITO<br>AS QUI<br>MENTO P<br>LARIZAÇ<br>IMÓVEL                                    | O DA<br>TADA<br>ODEL<br>ÃO I<br>SE                          |
| 01/2015<br>12/2014<br>VALOR TOT<br>PREZADO C<br>FATURAS<br>DESCONSID<br>SER PAGO<br>DÉBITO A<br>SUSPENSO,<br>CONFORME<br>ENCAMINHA                                                        | AL<br>ALIENTE: EN<br>ACIMA REL<br>DERE ESSE AV<br>D NA REDE C<br>NA REDE C<br>TÉ 08/05/20<br>O RESPONS<br>PREVE A LE<br>ADO PARA COE                                  | AVISO<br>CONTRA-SE<br>ACIONADAS<br>ISO. CAS<br>REDENCIAL<br>IS O FOU<br>AVEL SER<br>I FEDER<br>RANÇA JU               | IMPORTAN<br>E EM NOSS<br>5, ESTAN<br>50 CONTRÁ<br>DA. NÃO<br>RNECIMENT<br>A NEGATI<br>AL 11445<br>DICIAL.                               | TE<br>OS AR<br>DO AS<br>RIO ES<br>HAVEN<br>O DE À<br>VADO<br>DE 05/           | QUIVOS<br>MESM<br>SE DOCU<br>DO REGU<br>GUA DO<br>JUNTO A<br>01/2007        | O DÉBITO<br>AS QUI<br>MENTO P<br>ILARIZAÇ<br>IMÓVEL<br>O SPC/S<br>E O D               | O DA<br>TADA<br>ODEI<br>ÃO I<br>SEI<br>ERA<br>ÉBI           |
| 01/2015<br>12/2014<br>VALOR TOT<br>PREZADO C<br>FATURAS<br>DESCONSID<br>SER PAGO<br>DÉBITO A<br>SUSPENSO,<br>CONFORME<br>ENCAMINHA                                                        | AL<br>LIENTE: EN<br>ACIMA REL<br>DERE ESSE AV<br>D NA REDE C<br>ITÉ 08/05/20<br>O RESPONS<br>PREVE A LE<br>ADO PARA COE                                               | AVISO<br>CONTRA-SE<br>ACIONADAS<br>ISO. CAS<br>REDENCIAL<br>15 O FOU<br>AVEL SER<br>AVEL SER<br>RANÇA JU              | 16/12/20<br>IMPORTAN<br>E EM NOSS<br>5, ESTAN<br>50 CONTRÀ<br>DA. NÃO<br>RNECIMENT<br>A NEGATI<br>AL 11445<br>DICIAL.<br>TOTAL          | TE<br>OS AR<br>DO AS<br>RIO ES<br>HAVEN<br>O DE Á<br>VADO<br>DE Ø5/           | QUIVOS<br>MESM<br>SE DOCU<br>DO REGU<br>GUA DO<br>JUNTO A<br>(01/2007<br>R: | O DÉBITC<br>AS QUI<br>MENTO P<br>ILARIZAÇ<br>IMÓVEL<br>O SPC/S<br>E O D<br>70         | 70,1<br>TAD/<br>ODEI<br>ÃO L<br>SEI<br>ERA:<br>ÉBI          |
| 01/2015<br>12/2014<br>VALOR TOT<br>PREZADO C<br>FATURAS<br>DESCONSID<br>SER PAGO<br>DÉBITO A<br>SUSPENSO,<br>CONFORME<br>ENCAMINHA<br>VENCIMENT<br>COMUNICAO                              | AL<br>LIENTE: EN<br>ACIMA REL<br>DERE ESSE AV<br>D NA REDE C<br>TÉ 08/05/20<br>O RESPONS<br>PREVE A LE<br>ADO PARA COE<br>O:<br>CÃO RECEBIDA                          | AVISO<br>CONTRA-SE<br>ACIONADAS<br>ISO. CAS<br>REDENCIAL<br>15 O FOU<br>AVEL SER.<br>I FEDER.<br>RANÇA JU             | 16/12/20<br>IMPORTAN<br>E EM NOSS<br>5, ESTAN<br>50 CONTRÁ<br>DA. NÃO<br>RNECIMENT<br>A NEGATI<br>AL 11445<br>DICIAL.<br>TOTAL          | TE<br>OS AR<br>DO AS<br>RIO ES<br>HAVEN<br>O DE Á<br>VADO<br>DE Ø5/           | QUIVOS<br>MESM<br>SE DOCU<br>DO REGU<br>GUA DO<br>JUNTO A<br>01/2007<br>R:  | O DÉBITC<br>AS QUI<br>MENTO P<br>ILARIZAÇ<br>IMÓVEL<br>O SPC/S<br>E O D<br>70         | 70,1<br>TAD/<br>ODEI<br>SEI<br>ERA:<br>ÉBI                  |
| 01/2015<br>12/2014<br>VALOR TOT<br>PREZADO C<br>FATURAS<br>DESCONSID<br>SER PAGO<br>DÉBITO A<br>SUSPENSO,<br>CONFORME<br>ENCAMINHA<br>VENCIMENT<br>COMUNICAO                              | AL<br>LIENTE: EN<br>ACIMA REL<br>DERE ESSE AV<br>O NA REDE C<br>ITÉ 08/05/20<br>O RESPONS<br>PREVE A LE<br>ADO PARA COE<br>O:<br>CÃO RECEBIDA                         | AVISO<br>CONTRA-SE<br>ACIONADAS<br>ISO. CAS<br>REDENCIAL<br>IS O FOI<br>AVEL SERA<br>I FEDERA<br>RANÇA JU             | 16/12/20<br>IMPORTAN<br>E EM NOSS<br>5, ESTAN<br>50 CONTRÀ<br>DA. NÃO<br>RNECIMENT<br>A NEGATI<br>AL 11445<br>DICIAL.<br>TOTAL<br>ASSIN | TE<br>OS AR<br>DO AS<br>RIO ES<br>HAVEN<br>O DE Á<br>VADO<br>DE Ø5/<br>A PAGA | QUIVOS<br>MESM<br>SE DOCU<br>DO REGU<br>GUA DO<br>JUNTO A<br>(01/2007<br>R: | 0 DÉBITO<br>AS QUI<br>MENTO P<br>LARIZAÇ<br>IMÓVEL<br>0 SPC/S<br>' E O D<br>70        | 70,1<br>TADA<br>ODEF<br>ÃO (<br>SEF<br>ÉBI                  |
| 01/2015<br>12/2014<br>VALOR TOT<br>PREZADO C<br>FATURAS<br>DESCONSID<br>SER PAGO<br>DÉBITO A<br>SUSPENSO,<br>CONFORME<br>ENCAMINHA<br>VENCIMENT<br>COMUNICAO<br>NOME<br>RG:               | AL<br>LIENTE: EN<br>ACIMA REL<br>DERE ESSE AV<br>O NA REDE C<br>TÉ 08/05/20<br>O RESPONS<br>PREVE A LE<br>ADO PARA COE<br>O:<br>CAO RECEBIDA                          | AVISO<br>CONTRA-SE<br>ACIONADAS<br>ISO. CAS<br>REDENCIAL<br>IS O FOU<br>AVEL SERA<br>I FEDERA<br>GRANÇA JU            | 16/12/20<br>IMPORTAN<br>E EM NOSS<br>5, ESTAN<br>50 CONTRÁ<br>DA. NÃO<br>RNECIMENT<br>À NEGATI<br>AL 11445<br>DICIAL.<br>TOTAL<br>ASSIN | TE<br>OS AR<br>DO AS<br>RIO ES<br>HAVEN<br>O DE À<br>VADO<br>DE Ø5/<br>A PAGA | QUIVOS<br>MESM<br>SE DOCU<br>DO REGU<br>GUA DO<br>JUNTO A<br>(01/2007<br>R: | 0 DÉBITO<br>AS QUI<br>MENTO PO<br>LARIZAÇ<br>IMÓVEL<br>0 SPC/S<br>' E O D<br>70       | 70,1<br>TADA<br>ODEF<br>ÃO I<br>SEI<br>ERA<br>ÉBI           |
| 01/2015<br>12/2014<br>VALOR TOT<br>PREZADO C<br>FATURAS<br>DESCONSID<br>SER PAGO<br>DÉBITO A<br>SUSPENSO,<br>CONFORME<br>ENCAMINHA<br>VENCIMENT<br>COMUNICAO<br>NOME<br>RG:<br>Parâmetros | AL<br>LIENTE: EN<br>ACIMA REL<br>DERE ESSE AV<br>) NA REDE C<br>ITÉ 08/05/20<br>, O RESPONS<br>PREVE A LE<br>ADO PARA COE<br>O:<br>CAO RECEBIDA<br>MONITO<br>Turbidez | AVISO<br>CONTRA-SE<br>ACIONADAS<br>ISO. CAS<br>REDENCIAL<br>15 O FOU<br>AVEL SERA<br>I FEDERA<br>RANÇA JU<br>RANÇA JU | 16/12/20<br>IMPORTAN<br>E EM NOSS<br>5, ESTAN<br>50 CONTRÁ<br>DA. NÃO<br>RNECIMENT<br>A NEGATI<br>AL 11445<br>DICIAL.<br>TOTAL<br>ASSIN | TE<br>OS AR<br>DO AS<br>RIO ES<br>HAVEN<br>O DE Á<br>VADO<br>DE 05/<br>A PAGA | QUIVOS<br>MESM<br>SE DOCU<br>DO REGU<br>GUA DO<br>JUNTO A<br>001/2007<br>R: | O DÉBITO<br>AS QUI<br>MENTO P<br>ILARIZAÇ<br>IMÓVEL<br>O SPC/S<br>' E O D<br>70<br>70 | 70,1<br>0 DA<br>TADA<br>00EF<br>ÃO [<br>ERA:<br>ÉB]<br>0,17 |

Base de Conhecimento de Gestão Comercial de Saneamento - https://www.gsan.com.br/

Tela 27 - Visita de Cobrança

E aqui concluimos nosso manual de acompanhamento de ordens de serviço de cobrança por resultado. Só lembrando: caso queira complementar a leitura deste manual, você pode ainda assistir às nossas videoaulas sobre o módulo ANDROID, denominado **GSANEOS** ou consultar o **manual macro** da nova sistemática de cobrança da CAERN.

Clique aqui para retornar ao Menu Principal do GSAN

~~NOSIDEBAR~~

From: https://www.gsan.com.br/ - Base de Conhecimento de Gestão Comercial de Saneamento

Permanent link: https://www.gsan.com.br/doku.php?id=ajuda:cobranca:caern

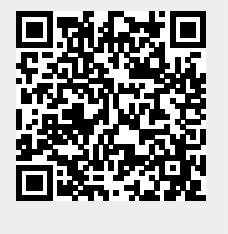

Last update: 16/11/2017 19:20